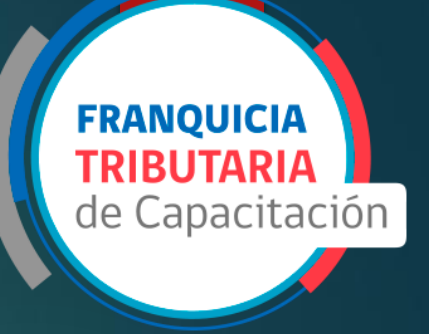

# Libro de clase Electrónico

UNIDAD DE FRANQUICIA TRIBUTARIA

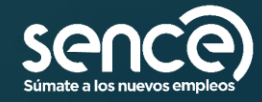

# Normativa

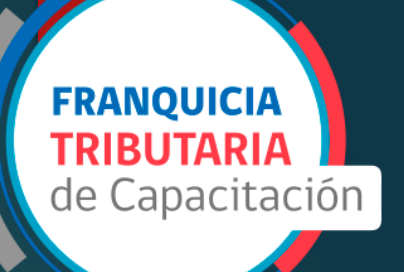

- Res. Ex. 1549, del año 2021, que establece normativas y procedimientos para el uso obligatorio del Libro de Clases Electrónico:
- https://sence.gob.cl/sites/default/files/resolucion\_exenta\_1549\_del\_ miercoles\_05-05-2021.pdf
- Toda información referente al Libro de Clases Electrónico, visitar la página web del SENCE, link: https://sence.gob.cl/organismos/librode-clases-electronico-lce

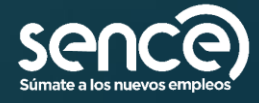

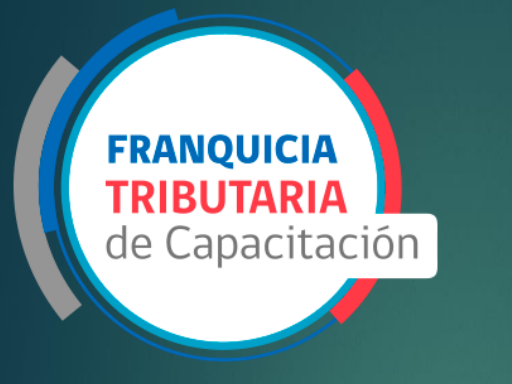

# ¿Que es?

- Sistema integrado que le permite al ejecutor registrar la asistencia de los participantes:
- Este sistemas esta compuesto por 3 subsistemas:
- ► <u>SIRA</u>
- ► <u>SIGECA</u>
- ► <u>GCA</u>

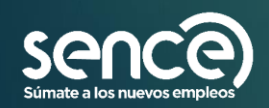

## Proceso de Libro Clase

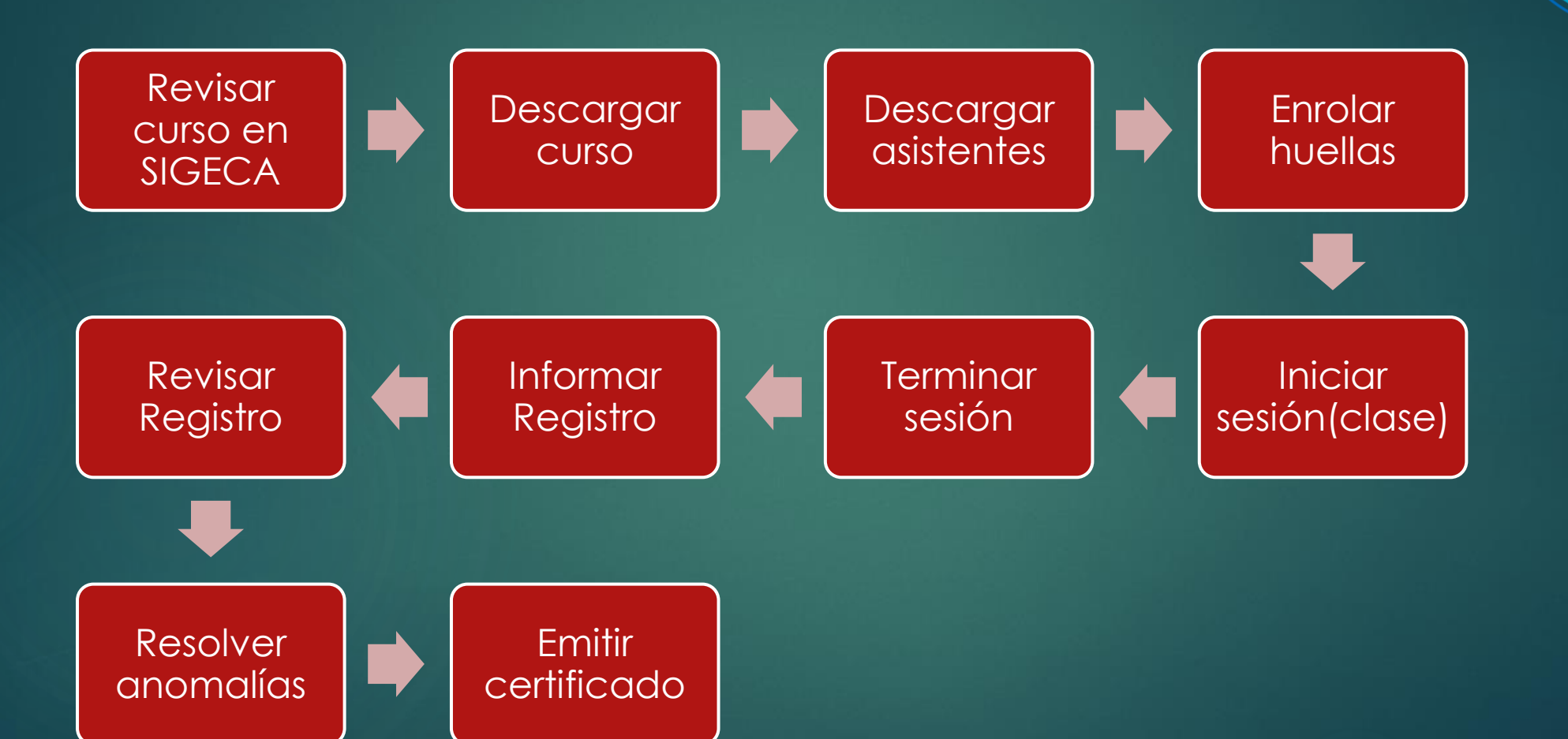

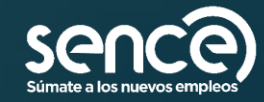

**FRANQUICIA** TRIBUTARIA

de Capacitación

# SIRA

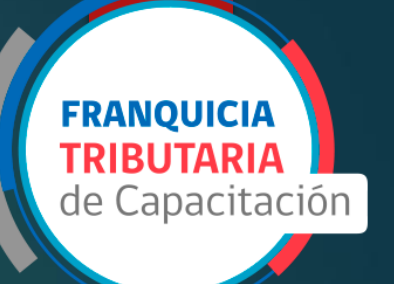

- Aplicación de escritorio donde se registra la asistencia de cada clase de un curso.
- Se descargan las cursos y asistentes.
- Se registra el ingreso y salida de los participantes a través de la huella de éstos.
- Siempre cerrar las sesiones.
- Sistema válida las huellas enroladas con las registradas en Registro civil.
- Funciona con o sin internet para el registro de asistencia.
- Se necesita uso de huellero.
- Ingreso de actividades y observaciones.

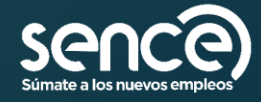

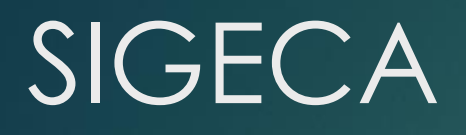

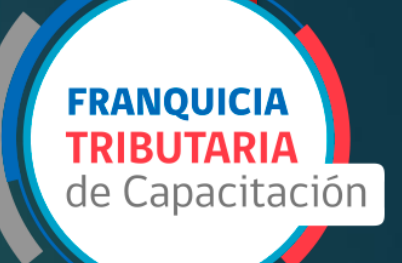

- Plataforma web que permite la administración de los cursos tanto presenciales como e-learning que han sido informados a SENCE.
- ► Gestionar los cursos.
- Una vez informada la asistencia desde SIRA, se verá reflejada en este sistema.
- Dentro de cada sesión se registra el ingreso y la salida de los participantes.
- Verificar el estado de huellas.
- Plataforma en donde se puede solicitar Asistencia retroactiva.
- Ingreso de las actividades y evaluaciones
- Solo funciona con internet.

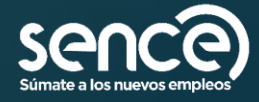

# GCA

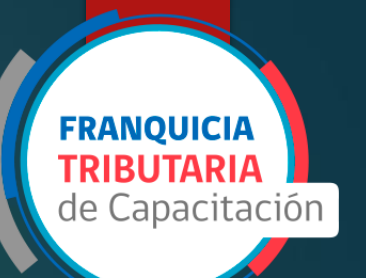

- Plataforma donde se emite y descarga el certificado de Asistencia.
- Verificar los porcentajes de asistencia para la emisión de los certificado.
- En caso de encontrar anomalías revisar en SIGECA el estado de huella de entrada de los participantes.
- El participante debe tener a lo menos un 75% de asistencia para ser franquiciado, si no cuenta con algún respaldo a las excepciones del porcentaje.
- Solo funciona con internet.

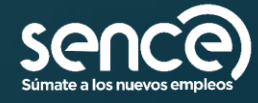

# SIRA: PREPARAR SISTEMA

| SENCE – Libro de Clases Electrónico (v4.4.6) | - 🗆        | ×     |
|----------------------------------------------|------------|-------|
| <text></text>                                | sence      |       |
| Ingrese su RUT.                              |            |       |
| RUT Persona Natural (xoooooox-x):            |            |       |
| 🛬 Ingresar                                   |            |       |
| Conectado a lector de huella no conectado.   | Opciones 🕜 | Ayuda |

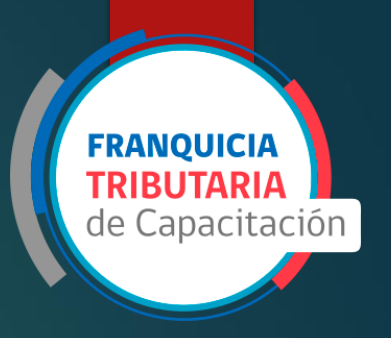

- Debe ingresar con internet.
- Puede ingresar como facilitador o administrador.
- Puede preparar el PC para un facilitador, digitando el RUT de este y su perfil.
- Se debe preparar el curso antes del inicio de este, lo cual cuentan con al menos 2 días hábiles antes de su inicio.

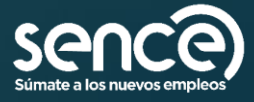

# SIRA: seleccionar entidad capacitadora

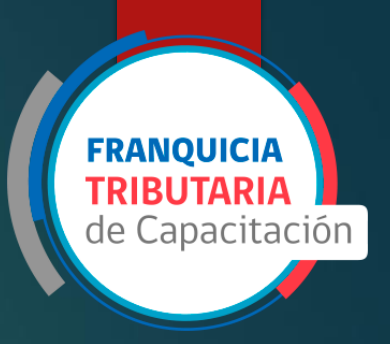

| 😟 Entidades Capacitadoras - Adn | ninistrador              |        |                  | -          | o x             |
|---------------------------------|--------------------------|--------|------------------|------------|-----------------|
| Buscar Entidades Capacitador    | 35                       | Entida | ades Capacitador | as de Coni | tingencia       |
| ~                               |                          |        | Agregar 🛛 🖉 E    | ditar      | Biminar         |
| Nro. Entidad Capacitadora       | Razón Social             |        |                  |            | Curso: ^        |
|                                 |                          |        |                  |            |                 |
| -                               | (                        |        |                  |            | -               |
| 7                               | 1                        |        |                  |            |                 |
|                                 | 1                        |        |                  |            |                 |
|                                 |                          |        |                  |            | -               |
|                                 |                          |        |                  |            | -               |
|                                 | 1                        |        |                  |            |                 |
|                                 |                          |        |                  | Organismos | en la lista: 56 |
| Linea de Capacitación : Franc   | uicia Tributaria 🗸 🛬 Ver | Cursos | 0                | Ayuda      | 💢 Cerrar        |

- Se debe seleccionar la línea de capacitación: Franquicia Tributaria.
- Facilitador/administrador selecciona la Entidad para el cual esta haciendo la capacitación.

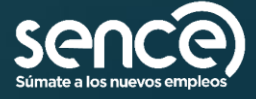

## SIRA: descargar cursos

- En descarga de cursos se puede buscar por id de acción, cod. Curso, folio SENCE, SENCE NET, o registro único SENCE descargado por un curso en particular, o bien
- Solo descargar los consolidados o,
- Todos los cursos incluyendo los consolidados.
- Pulsando el botón "Descargar"

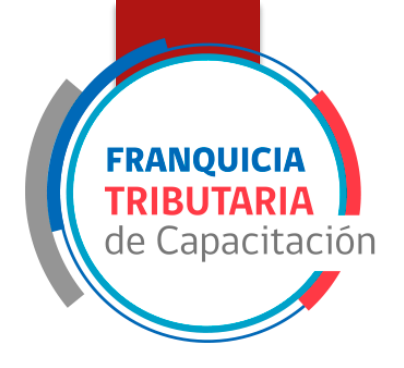

| Cursos Universidad Tecnológica De Chile (Franquicia Tributaria) - Administrador |                  |                 |                 | -                        |           |
|---------------------------------------------------------------------------------|------------------|-----------------|-----------------|--------------------------|-----------|
| Descarga de Cursos                                                              | Gestión d        | e Asistentes    | Cursos de Conti | ingencia                 |           |
| 🔿 Todos 🔿 Sélo Consolidados 🛞 Sélo el Curso con Cédigo:                         | Descargar 🙆 Desc | argar 🔒 Agregar | 🖶 Agregar       | <u>≥</u> <u>E</u> dtar 1 | 🖁 Elimina |
| !<br>                                                                           |                  |                 |                 |                          |           |
|                                                                                 |                  |                 |                 |                          |           |
|                                                                                 |                  |                 |                 |                          |           |
|                                                                                 |                  |                 |                 |                          |           |
|                                                                                 |                  |                 |                 |                          |           |
|                                                                                 |                  |                 |                 |                          |           |
|                                                                                 |                  |                 |                 |                          |           |
|                                                                                 |                  |                 |                 |                          |           |
|                                                                                 |                  |                 |                 |                          |           |
|                                                                                 |                  |                 |                 |                          |           |
|                                                                                 |                  |                 |                 |                          |           |
|                                                                                 |                  |                 |                 |                          |           |
|                                                                                 |                  |                 |                 |                          |           |
|                                                                                 |                  |                 |                 |                          | _         |

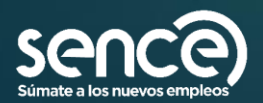

# SIRA: descargar asistentes

► Una vez descargado los cursos, se debe descargar los asistentes, seleccionando el curso y pulsando el botón "Descargar"

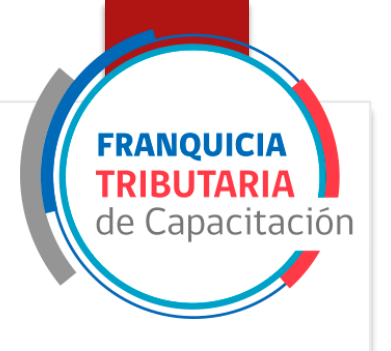

| Código Curso | Nombre Curso                                                                            | Entidad Supervisora         | Inicio Programado | Término Programado | Est |
|--------------|-----------------------------------------------------------------------------------------|-----------------------------|-------------------|--------------------|-----|
| 164974       | Look Up En Plan De Emergencias Climáticas, Corte Y Restauración Del Suministro Eléctric | Sociedad Aravena-Pinto Ltda | 2021-03-08        | 2021-03-08         | EnE |
| 65014        | Trepado De Arboles E Instalación De Soportes Intermedios                                | FORESTAL ARAUCO S.A.        | 2021-03-15        | 2021-03-16         | EnE |
| 465047       | Trepado De Arboles E Instalación De Soportes Intermedios                                | FORESTAL ARAUCO S.A.        | 2021-03-18        | 2021-03-19         | EnE |
|              |                                                                                         |                             |                   |                    |     |
|              |                                                                                         |                             |                   |                    |     |

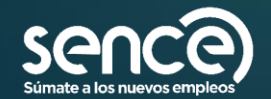

# TOMAR ASISTENCIA

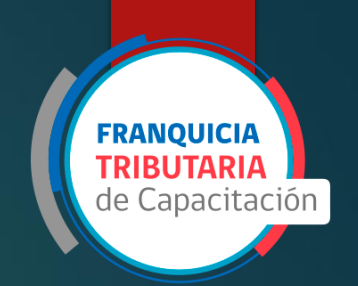

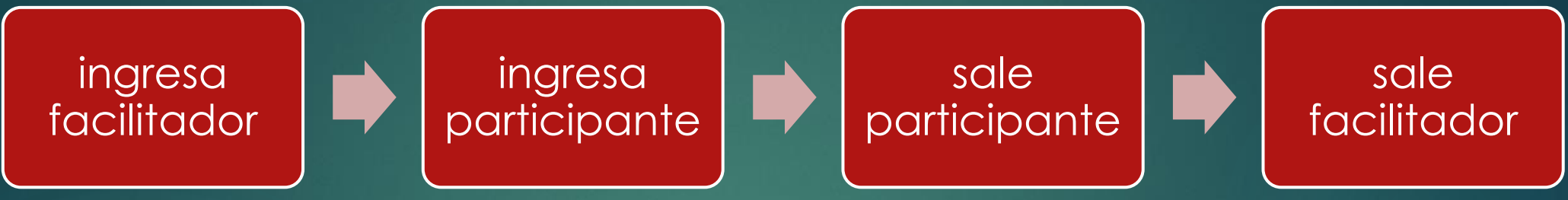

Facilitador es quien marca el inicio y el final de la clase. Sin facilitador no hay clase, por lo que se recomienda que los participantes ingresen después y salgan antes que el facilitador, siempre cumpliendo con los horarios que ha sido comunicado el curso.

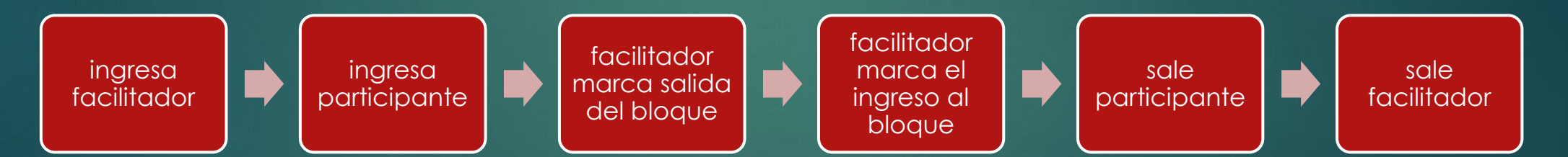

Si el curso está compuesto por más de un bloque por sesión para un día de clases, se recomienda que solo el facilitador marque los breaks/recreos/salidas de almuerzo.

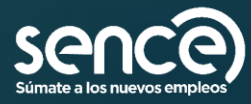

# Tomar asistencia

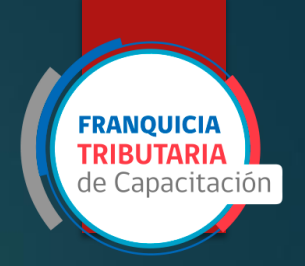

| 🔿 Todos 🛞 Sć | lo Consolidados 🔿 Sólo el Curso con Código: 🚺 🌢 Descargar                                | 🙆 Descargar                  | 🖧 Agregar 🛛 🍦     | Agregar 📝 Editar   |
|--------------|------------------------------------------------------------------------------------------|------------------------------|-------------------|--------------------|
| Código Curso | Nombre Curso                                                                             | Entidad Supervisora          | Inicio Programado | Término Programado |
| A64974       | Look Up En Plan De Emergencias Climáticas, Corte Y Restauración Del Suministro Eléctrico | Sociedad Aravena-Pinto Ltda. | 2021-03-08        | 2021-03-08         |
| A65014       | Trepado De Arboles E Instalación De Soportes Intermedios                                 | FORESTAL ARAUCO S.A.         | 2021-03-15        | 2021-03-16         |
| A65047       | Trepado De Arboles E Instalación De Saportes Intermedios                                 | FORESTAL ARAUCO S.A.         | 2021-03-18        | 2021-03-19         |
|              |                                                                                          |                              |                   |                    |
|              |                                                                                          |                              |                   |                    |

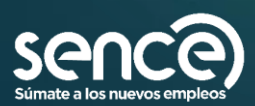

#### Registro de asistencia: enrolamiento

- Verificar los asistentes que se deben enrolar.
- En la primera clase se debe enrolar a la personas que no presentan huella enrolada.
- Esto quiere decir que la huella de cada participante quede registrada para hacer ingreso a la clase.
- Si bien se recomienda usar las huellas del índice y pulgar de la mano derecha, se puede enrolar cualquier dedo de las manos.
- Enrolar no es igual a tomar asistencia.
- Se puede enrolar más de un dedo.

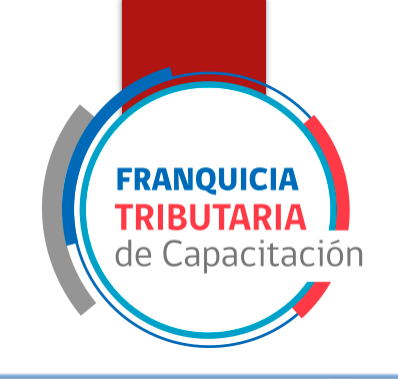

|        | de Asistentes        |                           | Seción Paucada (00:00:00)                  |  |
|--------|----------------------|---------------------------|--------------------------------------------|--|
|        | ~                    |                           | (USesion Pausaua (UU.UU.UU)                |  |
| ld     | Nombre               | Apellido                  | Registrar Entradas     O Begistrar Salidas |  |
| 7.0    | .5 -8 HÉCTOR         | P 🙆 🛃                     |                                            |  |
| 0 12.1 | .7 -2 ALBERTO        | с. 🙆 🎰                    |                                            |  |
| 181    | .5 6 ISRAEL JESÚS    | ML. 🗖 🍰                   |                                            |  |
| 18,    | .4. 9 MIGUEL ANGEL   | MUR 🙆 🧟                   |                                            |  |
| 19.    | .7 -0 EDUARDO JESÚS  | PIN 🗖 🔬                   |                                            |  |
| 19.    | .7 6 BASTIÁN ADEMIR  | LLC.                      |                                            |  |
| 21.0   | 0.6 8 RIVALDO ELADIO | MAI 🔬 👧                   |                                            |  |
|        |                      | Asistentes en la lista: 7 |                                            |  |

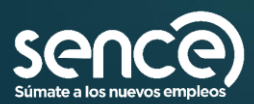

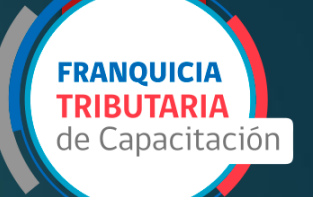

| 🔮 Asistencia                   |                    |                            | (v4.4.6)            | -         |    | ×     |
|--------------------------------|--------------------|----------------------------|---------------------|-----------|----|-------|
| Listado de Asistentes          |                    | Sesión Pau                 | isada (00:00:00)    |           |    |       |
| Id Nombre Apelido              | Registrar Entradas |                            | O Registrar Salidas |           |    |       |
| Agregar Editar Elminar         |                    |                            |                     |           |    |       |
| Lector de huella<br>conectado. | 🕢 Ayuda            | international Enrolamiento | Conservaciones      | tividades | ×c | errar |

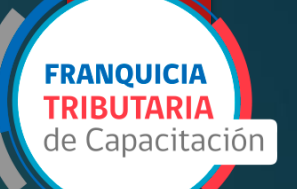

| 😁 Asistencii                              | 4.5) — 🗆 X                                                                                                    |
|-------------------------------------------|----------------------------------------------------------------------------------------------------|
| Listado de Asistentes<br>Enrolar (v4.4.6) | ×                                                                                                    |
| Seleccione el dedo que desea enrolar      | Datos   Ingresse RUT, presione el boton buscar. Ingresse o modifique los datos requeridos.   (*) RUT:  (*) Nombres:  (*) Apellido Paterno:  Apellido Materno:  Correo: |
| (Izquierda) (Derecha)                     | - Datos Hequendos                                                                                                    |
|                                           | Lector de huella Cenar                                                                                                    |
| Lector de huella conectado.               | Ayuda     Actividades     Cerrar                                                                                                    |

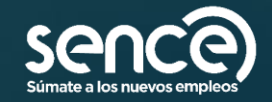

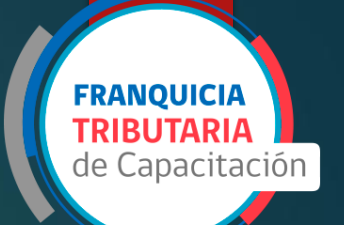

 $\times$ 

#### 🐵 Enrolar (v4.4.6)

| Seleccione el dedo que desea enrolar | Datos                                                                                |
|--------------------------------------|--------------------------------------------------------------------------------------|
|                                      | Ingrese RUT, presione el boton buscar.     Ingrese o modifique los datos requeridos. |
|                                      | (*) RUT: Q, Buscar                                                                   |
|                                      | (*) Nombres:                                                                         |
|                                      | (*) Apellido Paterno:                                                                |
|                                      | Apellido Materno:                                                                    |
|                                      | Correo:                                                                              |
|                                      | Datos Requeridos     Enrolar                                                         |
| (Izquierda) (Derecha)                |                                                                                      |
|                                      | Cenar Cenar                                                                          |

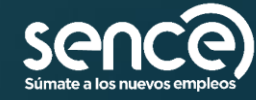

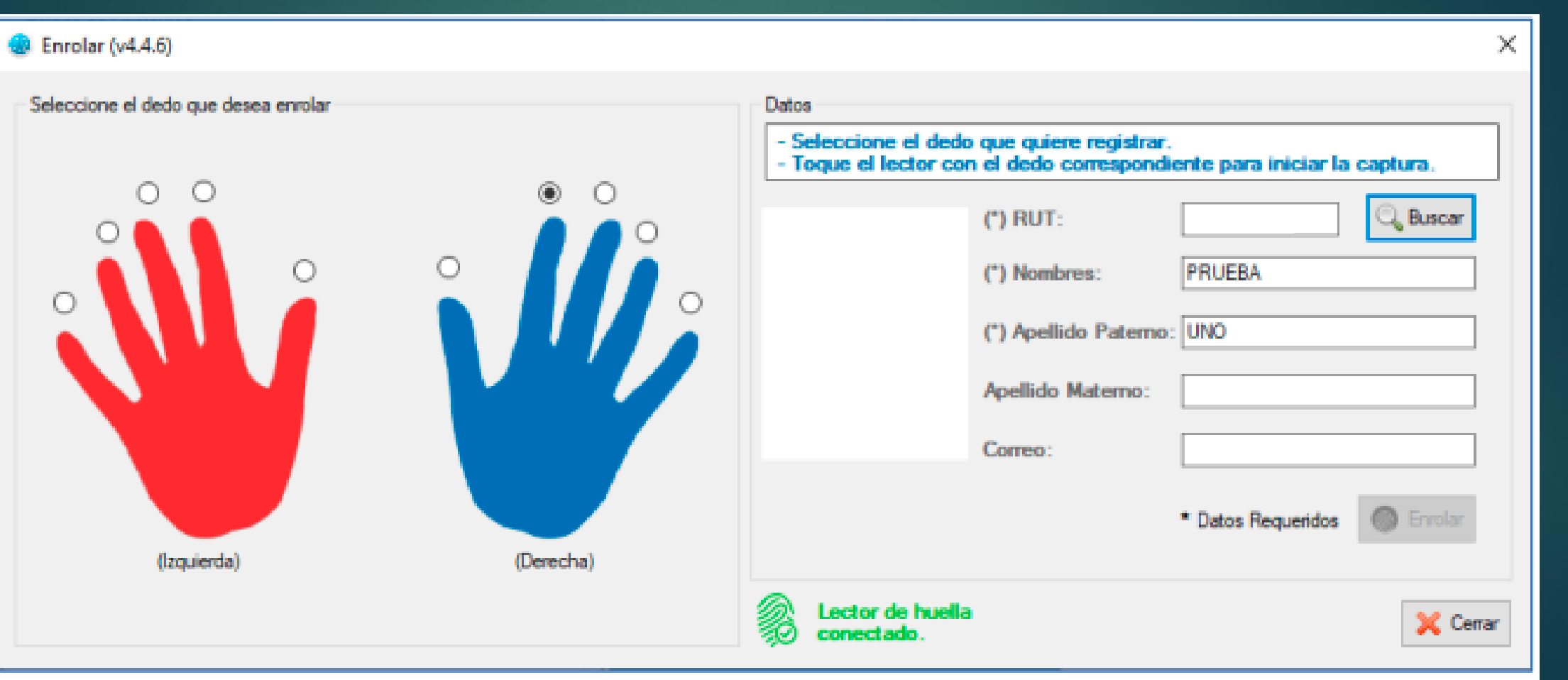

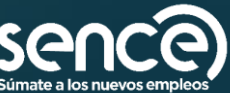

**FRANQUICIA TRIBUTARIA** de Capacitación

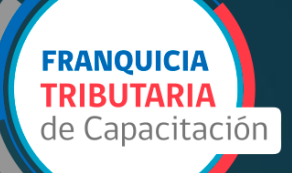

| 😨 Enrolar (v4.4.6)                   |           | ×                                                                                                    |
|--------------------------------------|-----------|----------------------------------------------------------------------------------------------------|
| Seleccione el dedo que desea enrolar |           | Datos         - Seleccione el dedo que quiere registrar.         - Toque el lector con el dedo correspondiente para iniciar la captura.         (°) RUT: |
| (Izquierda)                          | (Derecha) | * Datos Requeridos Errolar                                                                                                    |

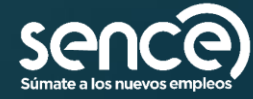

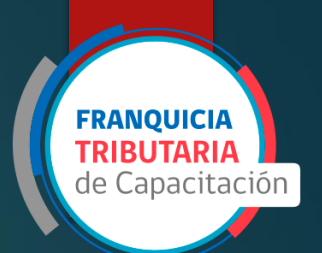

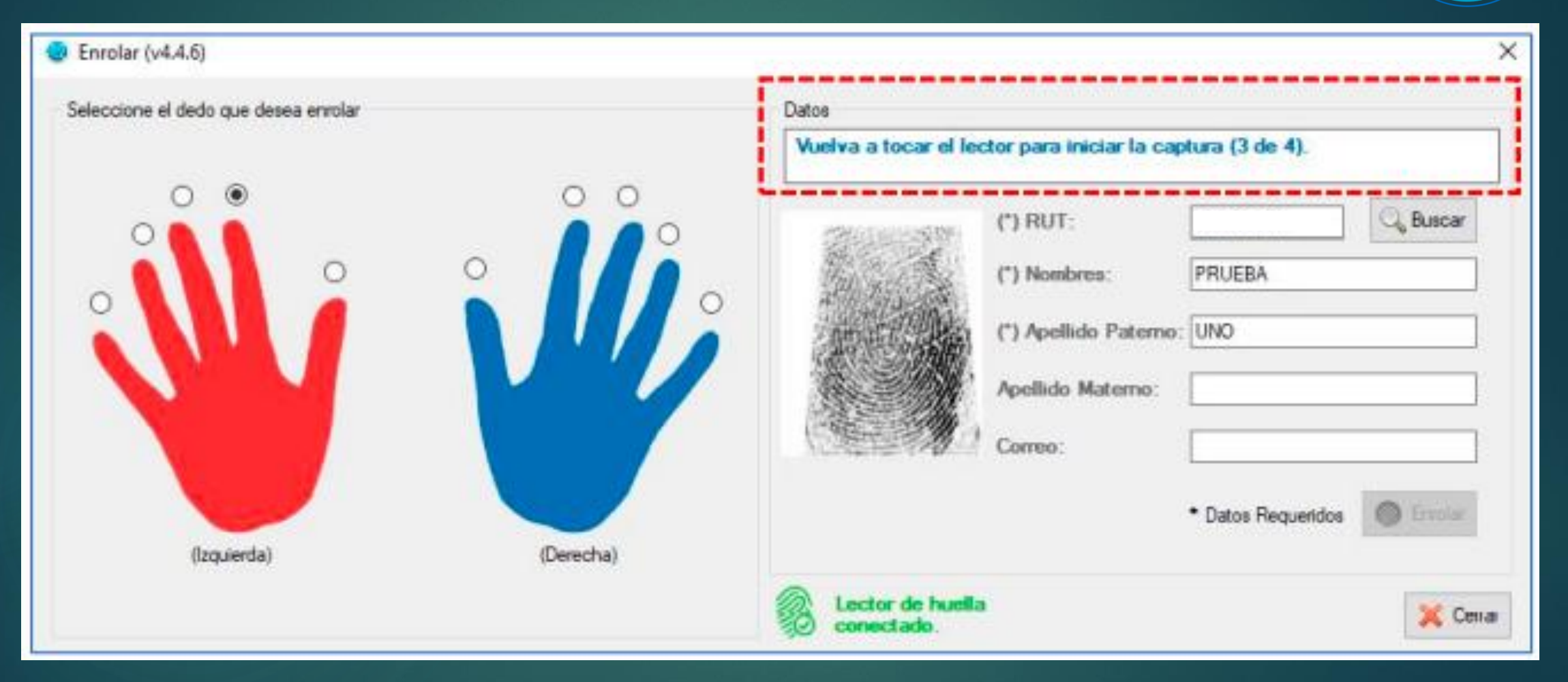

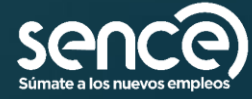

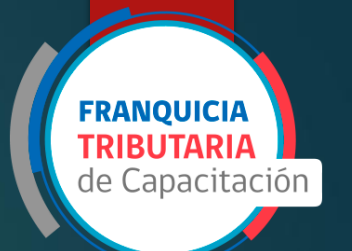

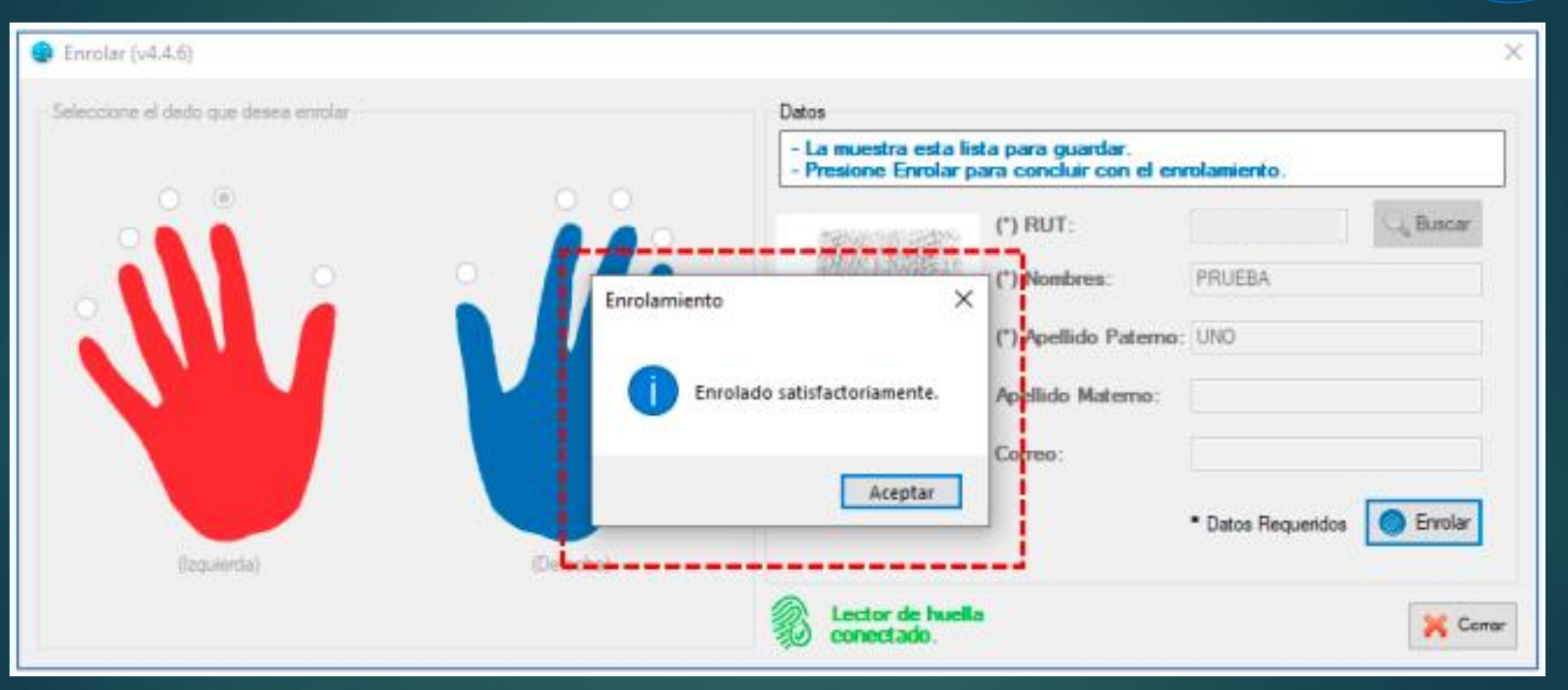

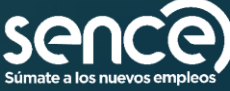

# Tomar asistencia: inicio de clase

| Asistencia Curso            | (v4.4.6)                           | -           |   | ×     |
|-----------------------------|------------------------------------|-------------|---|-------|
| Uistado de Asistentes       | Sesión Pausada (00:00:00)          |             |   |       |
| Id Nombre Apellido          | Registrar Entradas                 |             |   |       |
| CITTUTT PRUEBA UNO          |                                    |             |   |       |
| Agregar                     |                                    |             |   |       |
| Lector de huella conectado. | Ayuda Shrolamiento Observaciones C | Actividades | × | errar |

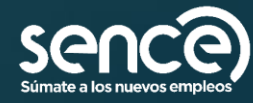

**FRANQUICIA TRIBUTARIA** de Capacitación

# Tomar asistencia: inicio de clase

| Asistencia Curso                                                     | (v4.4.6) — 🗆 X                                                |
|----------------------------------------------------------------------|---------------------------------------------------------------|
| Listado de Asistentes                                                | Sesión Pausada (00:00:00)                                     |
| Registro de Asistencia (v4.4.6) Seleccione el dedo que desea enrolar | Datos Registrados                                             |
|                                                                      | Rut:       Nombres:     PRUEBA                                |
|                                                                      | Apellido Paterno: UNO<br>Apellido Materno:                    |
|                                                                      | Correo:                                                       |
| (Izquierda) (Dere                                                    | echa)                                                         |
| Agregar Editar Eliminar                                              |                                                               |
| Lector de huella conectado.                                          | 🕜 Ayuda 🔵 Enrolamiento 🕞 Observaciones 🕞 Actividades 💢 Cerrar |

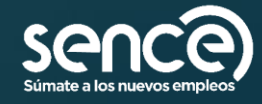

**FRANQUICIA** TRIBUTARIA

#### Tomar asistencia: inicio de clase

Facilitador marca el ingreso a la clase, verificar que el color del cronometro cambie a color verde y avance.

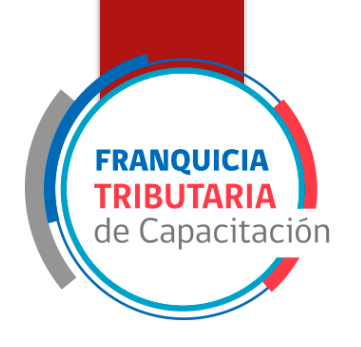

|      | e Asis   | entea            |               |               |     |       |        |          | 3      | Sesi | in Ini | ciad  | a (( | 00:00:05)     |      |   |  |
|------|----------|------------------|---------------|---------------|-----|-------|--------|----------|--------|------|--------|-------|------|---------------|------|---|--|
|      |          | *                |               |               |     |       |        |          | $\leq$ |      |        |       | _    |               |      | j |  |
|      |          | Nombre<br>UÉCTOR | Apelido       | 00            | •   | Regis | trar l | intradas |        |      |        | 0     | Reg  | gistrar Salid | 35   |   |  |
| 12 1 | .7       | 2 ALBERTO        |               |               | ы   |       | 1      | lombre   |        | Тіро | < L    | le la | 1    | Nombre        | Tipo | x |  |
| 18   | 5        | -6 ISRAEL        | ML            |               | 7.0 | .5    | -8 H   | ÉCTOR    |        | F    | 1      |       |      |               |      |   |  |
| 18.  | 4        | 9 MIGUEL         | ML            | 0.0           |     |       |        |          |        |      |        |       |      |               |      |   |  |
| 19.  | .7       | 0 EDUARDO        | tiq           | 4             |     |       |        |          |        |      |        |       |      |               |      |   |  |
| 19.  | .7       | 6 BASTIÁN        | ш             | 4             |     |       |        |          |        |      |        |       |      |               |      |   |  |
| 21.0 | .6       | -8 RIVALDO       | h.            | 4             |     |       |        |          |        |      |        |       |      |               |      |   |  |
|      | <u>.</u> | R                | Asistentes er | n la lista: 7 |     |       |        |          |        |      |        |       |      |               |      |   |  |
| A    | gregar   | Editar           | Elminar       |               | <   |       |        |          |        |      | >      | L     |      |               |      |   |  |

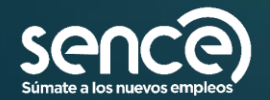

#### Tomar asistencia: inicio de clase

- La persona debe mostrarse en la columna de "Registrar entradas", para asegurar que efectivamente está presente en la clase
- Icono verde muestra que la persona "ingreso"

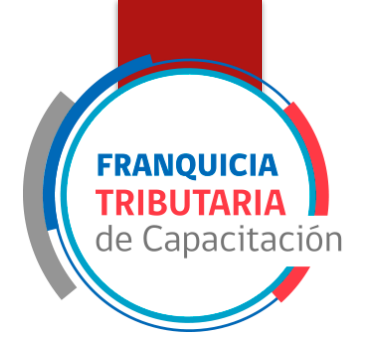

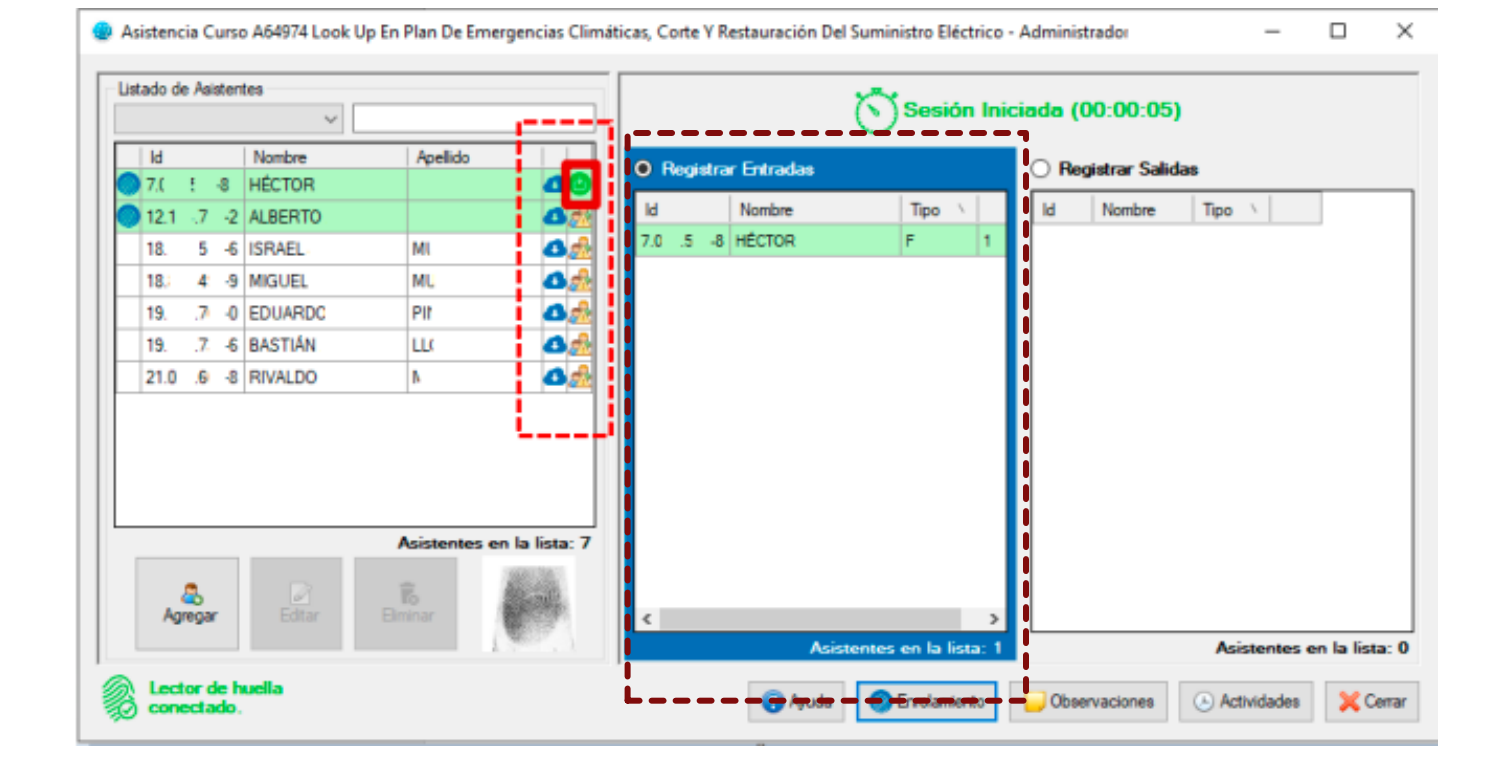

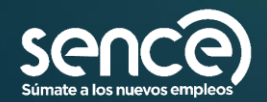

# Breaks y final de la clase

**FRANQUICIA TRIBUTARIA** de Capacitación

| Listado | icia C       | lurs | o A64974 Look U | lp En Plan De Eme | rgencias Climi | áticas, Co | te Y R | lestauración Del | Suministro Eléctrico | - Admir | istrad  |            | -         |           | ×             |
|---------|--------------|------|-----------------|-------------------|----------------|------------|--------|------------------|----------------------|---------|---------|------------|-----------|-----------|---------------|
|         |              |      | ~               |                   |                |            |        |                  | Sesión Pa            | usada   | (00:    | 02:52)     |           |           |               |
| bi      |              |      | Nombre          | Apellido          |                | OR         | gistra | or Entradas      |                      | 0 1     | legistr | ar Salidas |           |           |               |
| 7.0     |              | 8    | HECTOR          |                   | <b>00</b>      | M          |        | Nomboa           | Time                 | 1 Ги    |         | Nombra     |           | Tine      |               |
| 2121    |              | -2   | ALBERTO         |                   | 0.2            | 18.5       | 5.     | 6 ISBAEL         | P                    | 7.0     |         | HECTOR     |           | F         | 1             |
| 18.     |              | 6    | ISRAEL          | M                 | 00             |            |        |                  |                      |         |         |            |           |           |               |
| 18.8    |              | 3    | MIGUEL          | MI                |                |            |        |                  |                      |         |         |            |           |           |               |
| 19.2    |              | 0    | EDUARDO         | P                 |                |            |        |                  |                      |         |         |            |           |           |               |
| 19.6    | 7            | 6    | BASTIAN         | u                 |                |            |        |                  |                      |         |         |            |           |           |               |
| 21.0    |              | -8   | RIVALDO         | M                 | 0.22           |            |        |                  |                      |         |         |            |           |           |               |
|         |              |      |                 |                   |                |            |        |                  |                      |         |         |            |           |           |               |
| _       |              |      |                 | Asistentes e      | n la lista: 7  |            |        |                  |                      |         |         |            |           |           |               |
| A       | and a second | r    | Editar          | Ilo<br>Binnar     | 0              | <          |        | Asis             | entes en la lista: 1 | <       |         |            | Asistente | ns ens la | )<br>lista: 1 |

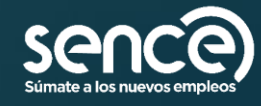

### Breaks y final de la clase

- Si se presiona que si, la sesión podrá continuar posteriormente.
- Se se presiona no, la sesión se considerará cerrada.

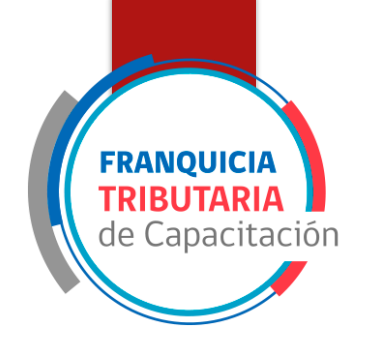

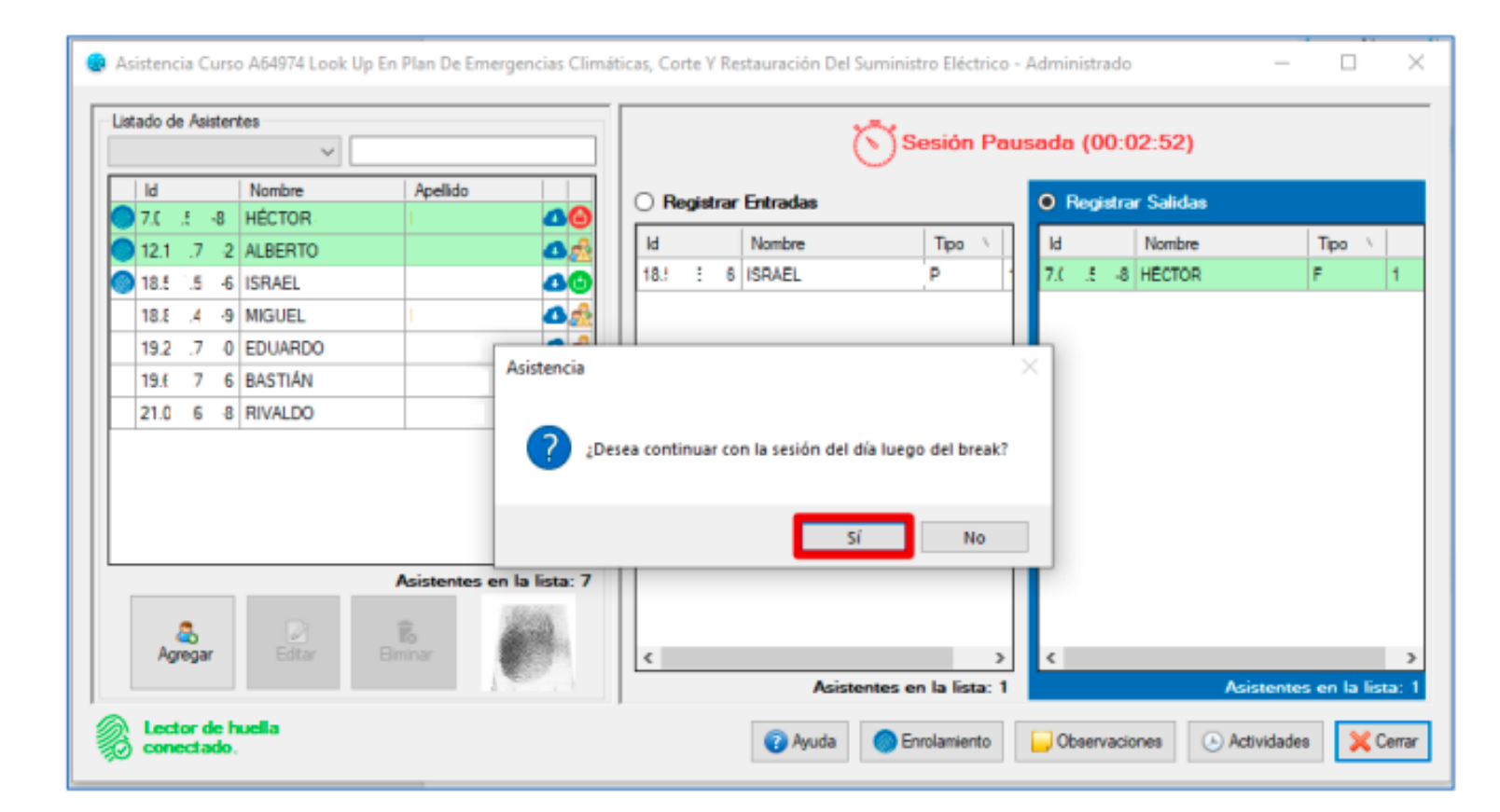

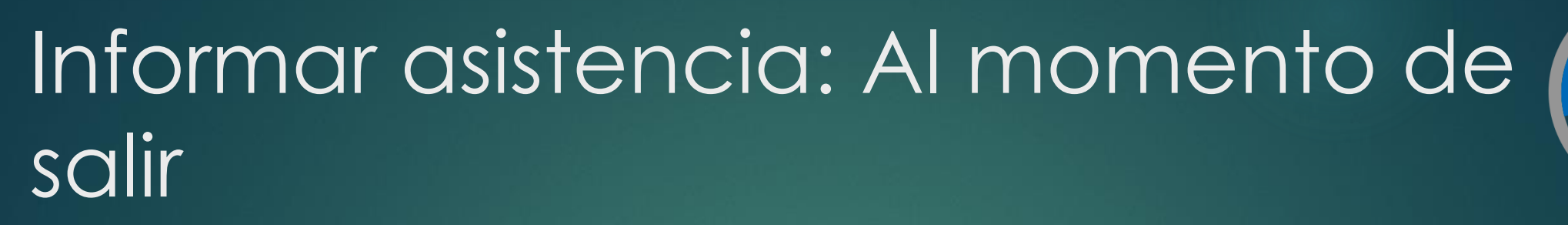

| 🕘 As | istencia Cu           | irso A64974 Look | Up En Plan De E | imergencias Climát | icas, Corte Y Restau | iración Del S | Suministro Eléctri | ico - Ai | dminist | trador  |            | -        |             | ×   |
|------|-----------------------|------------------|-----------------|--------------------|----------------------|---------------|--------------------|----------|---------|---------|------------|----------|-------------|-----|
| Lis  | ado de Asis           | tentes<br>~      |                 |                    |                      | (             | Sesión F           | Pause    | nda ((  | 00:0    | 2:52)      |          |             |     |
|      | ld                    | Nombre           | Apellido        |                    | O Registrar Ent      | radas         |                    |          | 0 Reg   | jistrar | Salidas    |          |             |     |
|      | 12:                   | ·2 ALBERTO       | · C             | <del>ک</del> ھ     | ld Nombre            | Tipo          | v                  |          | ld      |         | Nombre     |          | Tipo 🕚      |     |
|      | 18.                   | -6 ISRAEL        | м               | 40                 |                      |               |                    |          | 7.      | -8      | HÉCTOR     |          | F           | 1   |
|      | 18.                   | -9 MIGUEL        | м               |                    |                      |               |                    |          | 18.     | -6      | ISRAEL     |          | P           |     |
|      | 19.                   | 0 EDUARDO        | P               | A sinter size      |                      |               |                    |          | 5       |         |            |          |             |     |
|      | 19.                   | 6 BASTIÁN        | L.              | Asistencia         |                      |               |                    |          | ^       |         |            |          |             |     |
|      | 21                    | -8 RIVALDO       | м               |                    |                      |               |                    |          |         |         |            |          |             |     |
|      |                       |                  |                 | esta se            | sión?                | smente la as  | istencia registrad | la en    |         |         |            |          |             |     |
|      |                       |                  |                 |                    |                      |               | Sí                 | No       |         |         |            |          |             |     |
|      |                       |                  | Asistente       | s en la lista: 7   |                      |               |                    |          |         |         |            |          |             |     |
|      | Agregar               | Editar           | ib<br>Elminar   | ÷ 9                |                      | Asiste        | entes en la lista: | : 0      | <       |         | Asis       | tentes e | en la lista | >   |
| 8    | Lector de<br>conectad | e huella<br>lo.  |                 |                    |                      | 🕜 Ayuda       | Enrolamiento       | •        | ) Obse  | rvacior | es 🕓 Activ | /idades  | 🔀 Cer       | rar |

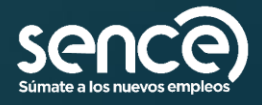

FRANQUICIA

### FRANQUICIA TRIBUTARIA de Capacitación

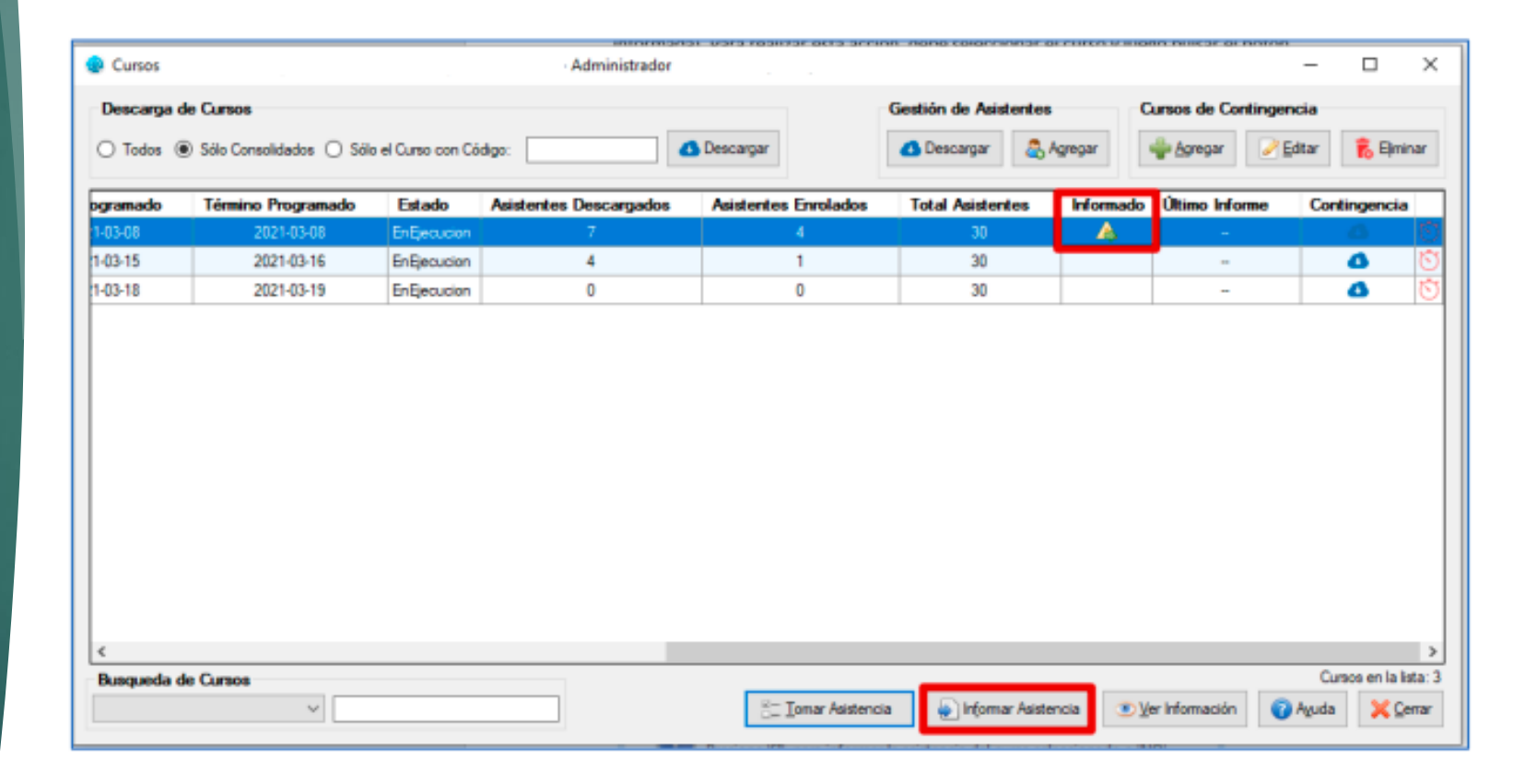

### Informar asistencia

Si no se puede informar asistencia en el momento,

- Se puede informar después pulsando el botón "Informar Asistencia".
- Para informar la asistencia el computador <u>debe</u> estar conectado a internet.

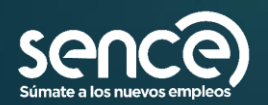

# Informar asistencia

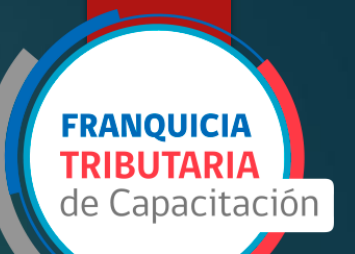

Si la asistencia fue informada, se mostrará el siguiente icono:

| 😨 Cursos Fu | indación de Capacitación So | fofa (Franquicia  | a Tributaria) - Administrado |                      |                       |                 |                     | _      | $\Box$ $\times$      |
|-------------|-----------------------------|-------------------|------------------------------|----------------------|-----------------------|-----------------|---------------------|--------|----------------------|
| Descarga    | de Cursos                   |                   |                              |                      | Gestión de Asistentes | C               | ursos de Continger  | ncia   |                      |
| ◯ Todos (   | ● Sólo Consolidados 🔿 Sól   | o el Curso con Có | digo:                        | Descargar            | 🙆 Descargar 🛛 🚨 A     | gregar          | 🖞 Agregar 📝 🛃       | ditar  | 💦 Birninar           |
| ogramado    | Término Programado          | Estado            | Asistentes Descargados       | Asistentes Enrolados | Total Asistentes      | Informado       | Último Informe      | Contin | igencia              |
| 1-03-08     | 2021-03-08                  | EnEjecucion       |                              |                      | 30                    |                 | 04-05-2021 18:18:18 |        | 6 Ō                  |
| 1-03-15     | 2021-03-16                  | EnEjecucion       | 4                            | 1                    | 30                    |                 | -                   |        | <b>5</b>             |
| 1-03-18     | 2021-03-19                  | EnEjecucion       | 0                            | 0                    | 30                    |                 | -                   |        | <b>5</b>             |
|             |                             |                   |                              |                      |                       |                 |                     |        |                      |
| Busqueda    | de Cursos                   |                   |                              |                      |                       |                 |                     | Curso  | s en la lista; 3     |
|             | ~                           |                   |                              | E Tomar Asisten      | cia 💿 Informar Asiste | ncia 💿 <u>V</u> | er Información      | Aguda  | <mark>Х</mark> Сетаг |

Como revisar que la asistencia haya quedado bien ingresada? (SIGECA)

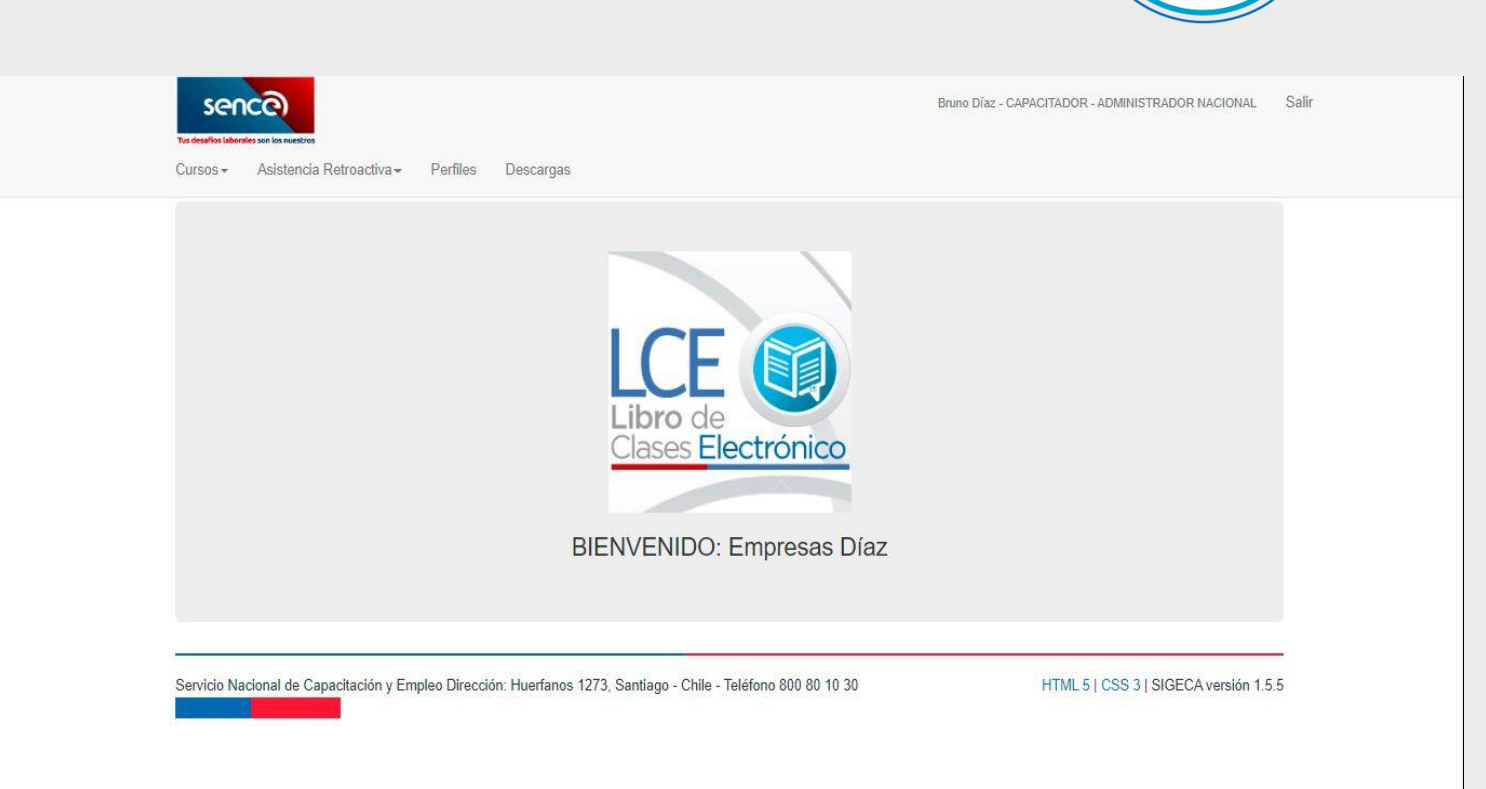

FRANOUICIA

e Capacitación

Recuerde que debe ingresar con su perfil de Capacitador, para visualizar los cursos y su información de la ejecución realizada.

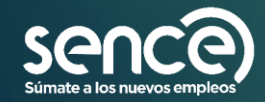

## Buscar curso

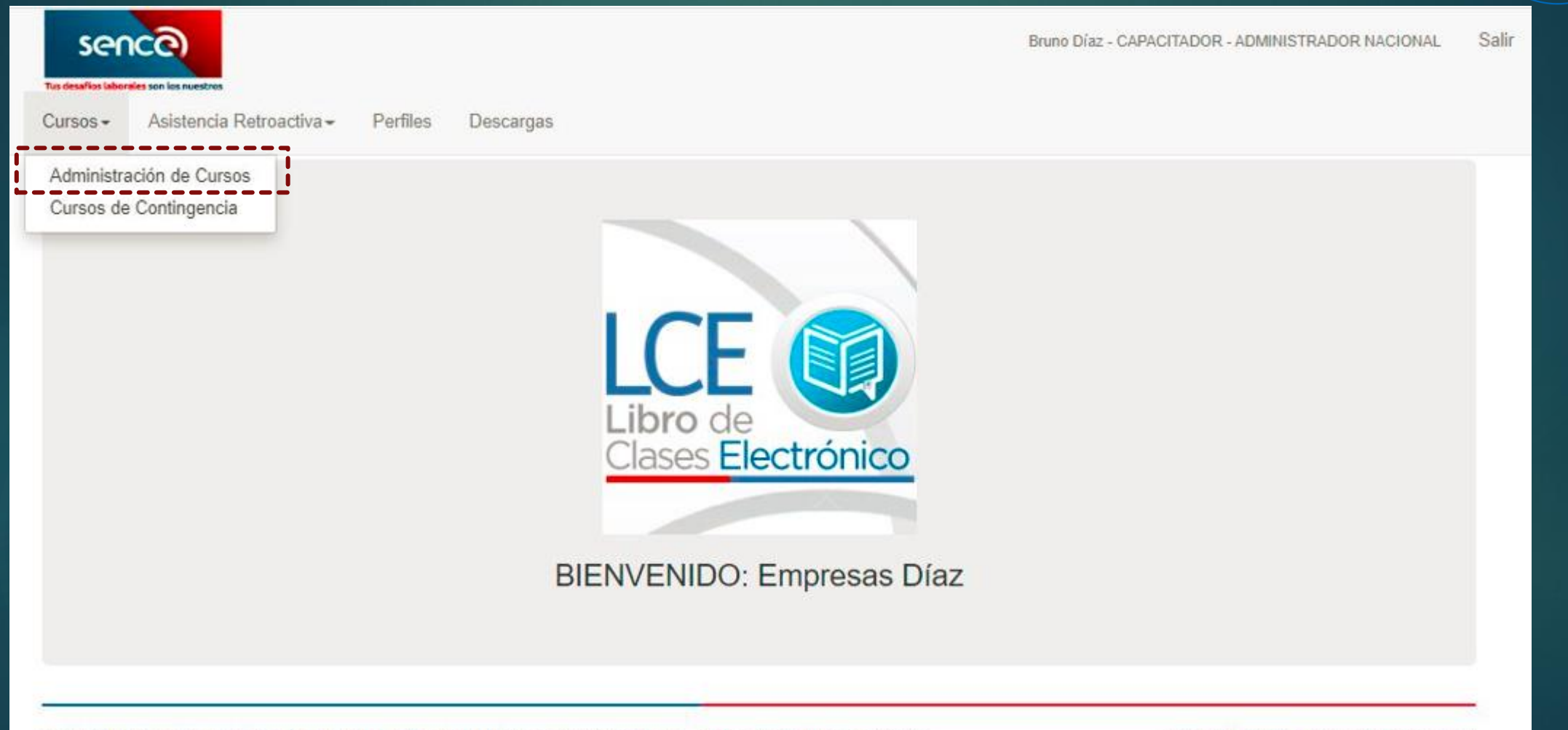

Servicio Nacional de Capacitación y Empleo Dirección: Huerfanos 1273, Santiago - Chile - Teléfono 800 80 10 30

HTML 5 | CSS 3 | SIGECA versión 1.5.5

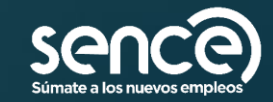

**FRANQUICIA** 

**TRIBUTARIA** de Capacitación

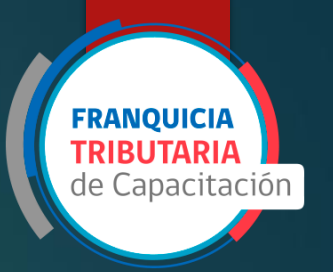

# Buscar curso

| dministra  | ción de Cursos |            |                       |     |             | 4 |
|------------|----------------|------------|-----------------------|-----|-------------|---|
|            |                |            |                       |     |             |   |
| Curso      | Región Pa      | rticipante | Facilitador           |     |             |   |
| ódigo de ( | Curso          |            | Línea de Capacitación |     | Consolidado |   |
|            |                | *          | Franquicia Tributaria | ~ * |             |   |
| A Buscar   |                |            |                       |     |             |   |

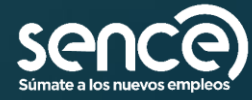

# Buscar sesiones

| Aursos - Asistencia Retroactiva - Perfiles Descargas                                |   |  |
|-------------------------------------------------------------------------------------|---|--|
|                                                                                     |   |  |
| Búsqueda de Sesiones                                                                |   |  |
| Código del Curso                                                                    |   |  |
| Detalles del curso Descargar Reporte de Asistencia Sesión de Asistencia Retroactiva |   |  |
| Búsqueda de Sesiones                                                                | • |  |
| Fecha de Inicio Rut Usuario(a) Nombre Usuario(a)                                    |   |  |
| MBuscar                                                                             |   |  |
|                                                                                     |   |  |

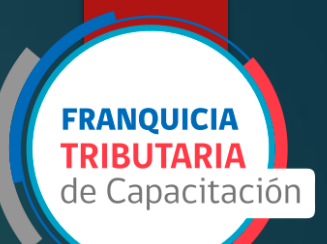

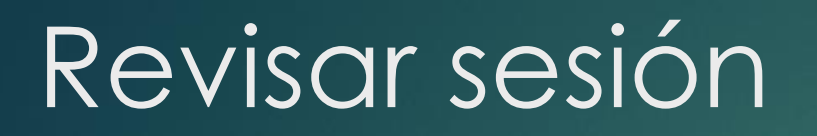

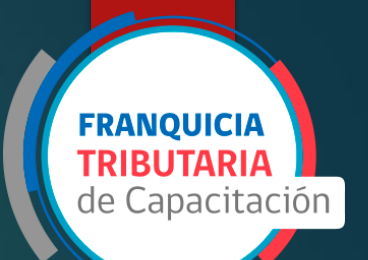

| <b>#</b> 11 | Fecha de Inicio   | 11                              |                                  |                                                    |                                                         |                                                                        |
|-------------|-------------------|---------------------------------|----------------------------------|----------------------------------------------------|---------------------------------------------------------|------------------------------------------------------------------------|
|             |                   | +1                              | Fecha de Termino                 | 11 Duración                                        | 11 Anomali                                              | ia 11                                                                  |
| 1           | 02-05-2022 8:32:5 | 4                               | 02-05-2022 17:16:35              | 08:09                                              | NO                                                      |                                                                        |
| 2           | 03-05-2022 8:05:3 | 0                               | 03-05-2022 17:56:34              | 09:16                                              | NO                                                      |                                                                        |
| registros   |                   |                                 |                                  |                                                    | Anterior 1                                              | Siguiente                                                              |
|             | 2<br>egistros     | 2 03-05-2022 8:05:3<br>egistros | 2 03-05-2022 8:05:30<br>egistros | 2 03-05-2022 8:05:30 03-05-2022 17:56:34 registros | 2 03-05-2022 8:05:30 03-05-2022 17:56:34 09:16 egistros | 2 03-05-2022 8:05:30 03-05-2022 17:56:34 09:16 NO registros Anterior 1 |

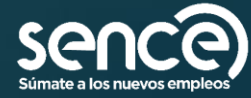

# Revisar sesión

| As | sister | ncia    |           |        |        |       |           |             |                   |      |                       | ×      |
|----|--------|---------|-----------|--------|--------|-------|-----------|-------------|-------------------|------|-----------------------|--------|
|    | Detal  | le de A | sistencia |        |        |       |           |             |                   |      |                       |        |
|    | Mostra | ar 10   | ✔ reg     | istros |        | Excel | Columnas  |             | Buscar:           |      |                       |        |
|    | Ļ≞     | # ↓↑    | Tipo ↓↑   | Rut 💷  | Nombre | Ĵ↑    | Entrada   | Ĵ↑          | Salida            | Ĵ↑   | Duración \downarrow î | Cronóm |
|    |        | 1       | Ρ         | 988    | F      |       | ♥ 02-05-2 | 022 8:36:57 |                   |      | 00:00                 | 00:00  |
|    |        | 2       | Ρ         | 9      | R      |       | ♥ 02-05-2 | 022 8:36:59 | ♥ 02-05-2022 17:2 | 0:59 | 08:44                 | 09:01  |
|    |        | 3       | Ρ         | ç      | S      |       | ♥ 02-05-2 | 022 8:37:49 | ♥ 02-05-2022 17:2 | 2:28 | 08:45                 | 09:03  |
|    |        | 4       | F         | 1      | L      |       | ♥ 02-05-2 | 022 8:19:43 | ♥ 02-05-2022 17:3 | 0:54 | 09:11                 | 09:11  |
|    |        | 5       | Ρ         | 1      | Ļ      |       | ♥ 02-05-2 | 022 8:32:03 |                   |      | 00:00                 | 00:00  |
|    |        | 6       | Ρ         | 1      | Α,     |       | ♥ 02-05-2 | 022 8:32:05 | ♥ 02-05-2022 17:2 | 1:03 | 08:49                 | 09:01  |
|    |        | 7       | Ρ         | 1      | J      |       | ♥ 02-05-2 | 022 8:29:11 | ♥ 02-05-2022 17:2 | 0:54 | 08:52                 | 09:01  |
|    |        | 8       | Ρ         | 1      | F      |       | ♥ 02-05-2 | 022 8:29:22 | ♥ 02-05-2022 17:2 | 0:44 | 08:51                 | 09:01  |
|    |        | 9       | Р         | 1      | x      | ŝ     | 02-05-2   | 022 8:30:15 | 02-05-2022 17:2   | 1:26 | 08:51                 | 09:02  |
|    |        | 10      | Ρ         | 18     |        | D     | 02-05-2   | 022 8:35:48 | 02-05-2022 17:2   | 0:51 | 08:45                 | 09:01  |
| 4  |        |         |           |        |        |       |           |             |                   |      |                       | •      |

Anterior

Siguiente

2

FRANQUICIA TRIBUTARIA de Capacitación

Mostrando registros del 1 al 10 de un total de 16 registros

La hora para esta asistencia fue tomada desde el servidor.

La hora para esta asistencia fue tomada desde el equipo del relator.

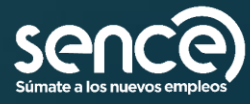

# Revisar huellas

- No registra huella: persona no marco su entrada o salida con huella. (Puede estar incumpliendo en la versión de la aplicación de escritorio utilizada, o bien la sesión ha sido aprobada mediante solicitud de asistencia retroactiva, o la persona no registra su salida)
- Huella incorrecta: huella no fue reconocido por Registro Civil (huella poco nítida)
- Problema de validación (xxxx): huella no pudo ser validada por Registro Civil.

| Detalle de As   | Detalle de Asistencia |            |              |            |                         |                                            |  |  |  |  |  |
|-----------------|-----------------------|------------|--------------|------------|-------------------------|--------------------------------------------|--|--|--|--|--|
| Mostrar 10      | ✓ registros           |            | Excel (      | Columnas   | Buscar:                 |                                            |  |  |  |  |  |
| da ↓†           | Salida ↓↑             | Duración 🔱 | Cronómetro 🔱 | Anomalía 🔱 | Estado Huella Entrada 🗍 | Estado Huella Salida $\downarrow \uparrow$ |  |  |  |  |  |
| 05-2022 8:36:57 |                       | 00:00      | 00:00        | NO         | Valida                  | No registra huella                         |  |  |  |  |  |
| 05-2022 8:36:59 | • 02-05-2022 17:20:59 | 08:44      | 09:01        | NO         | Valida                  | Incorrecta                                 |  |  |  |  |  |
| 05-2022 8:37:49 | • 02-05-2022 17:22:28 | 08:45      | 09:03        | NO         | Valida                  | Valida                                     |  |  |  |  |  |
| 05-2022 8:19:43 | • 02-05-2022 17:30:54 | 09:11      | 09:11        | NO         | Valida                  | Valida                                     |  |  |  |  |  |
| 05-2022 8:32:03 |                       | 00:00      | 00:00        | NO         | Valida                  | No registra huella                         |  |  |  |  |  |
| 05-2022 8:32:05 | • 02-05-2022 17:21:03 | 08:49      | 09:01        | NO         | Valida                  | Valida                                     |  |  |  |  |  |

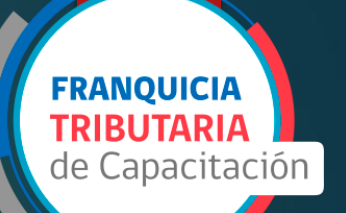

# Tengo un problema: ¿Qué hago?

- Primero revisar la Resolución Exenta N° 1549, del año 2021.
- Definir el problema, ¿es una sesión? ¿Es solo un bloque? ¿es todo el curso?
- Si existe algún problema con el curso, o la aplicación en su completitud se puede enviar un correo a las casillas del LCE de la región donde se ejecutó el curso, con los datos del curso.
- Si es un problema con una sesión se realiza una Solicitud de Asistencia Retroactiva (SAR), siempre y cuando este contenida en la normativa vigente del Libro de Clases Electrónico.

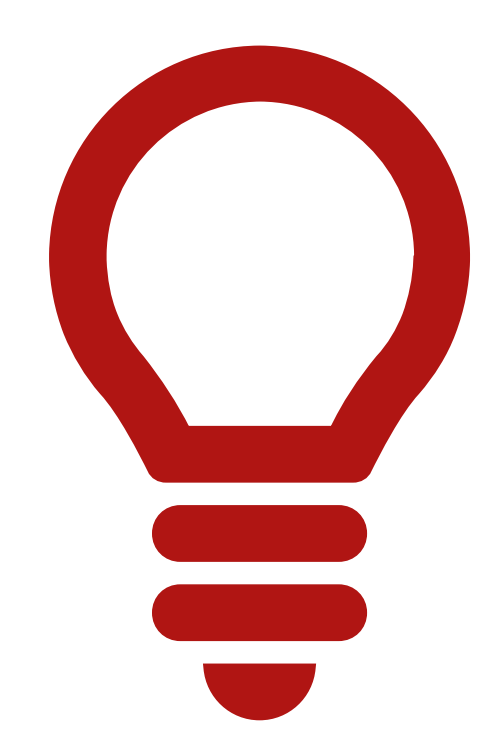

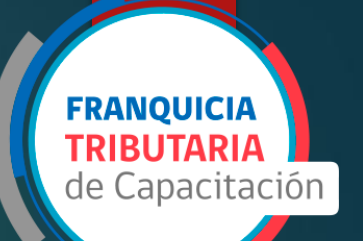

## ¿Qué se considera problema? (SAR)

| Marcaciones<br>consecutivas           | Registro en id<br>errado (id<br>rechazado) | Registro de<br>asistencia en un<br>solo id y no en<br>consolidado | Asistencia no se<br>visualiza en GCA         | Se registra<br>asistencia en id<br>equivocado, pero<br>tiene los mismos<br>participantes |
|---------------------------------------|--------------------------------------------|-------------------------------------------------------------------|----------------------------------------------|------------------------------------------------------------------------------------------|
| Participante no<br>tiene extremidades | Huella poco nítida                         | Participante<br>extranjero                                        | Huella en estado<br>pendiente por<br>validar | El participante entra<br>uno hora (o más)<br>antes que el<br>facilitador                 |

Plazo: Debe realizar la solicitud en un plazo no superior a 30 días corridos desde la fecha de la clase en que se presentó el problema.

## ¿Que se evalúa si es una Contingencia?

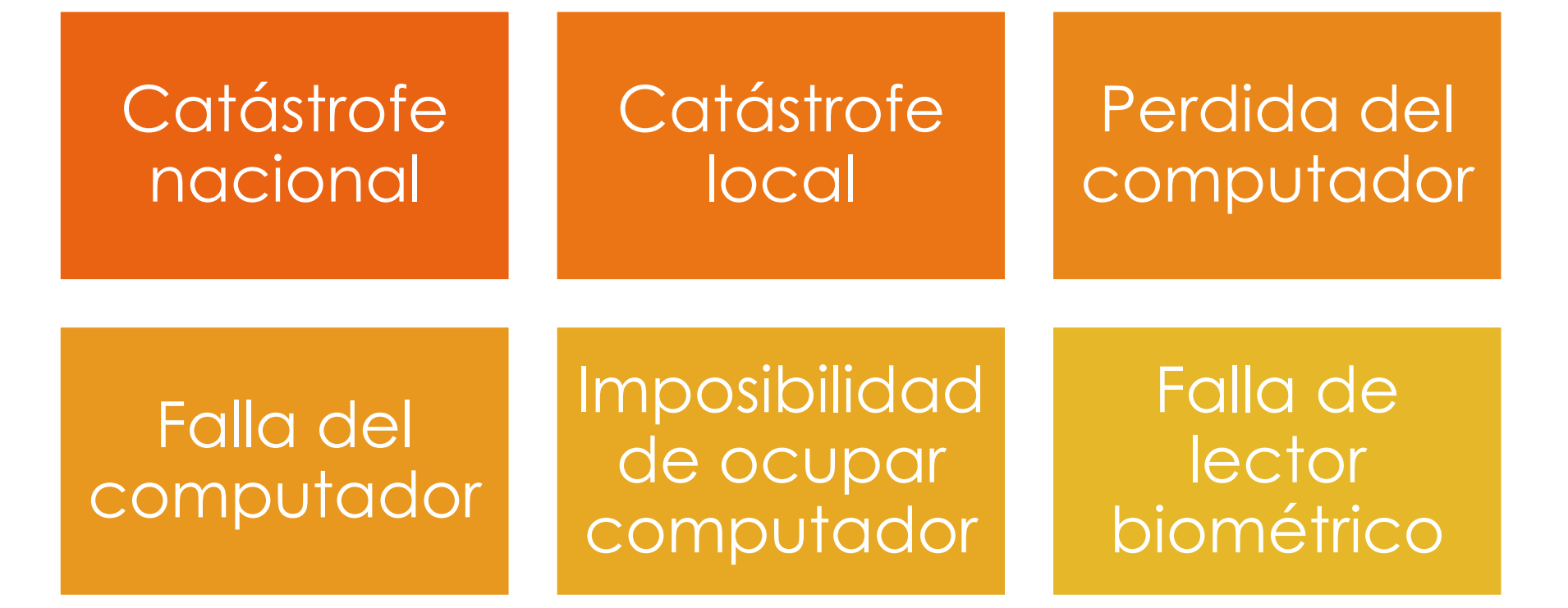

**FRANQUICIA** 

de Capacitación

| Catástrofe nacional                   | 10 días hábiles posterior a la<br>ocurrencia del problema |       |
|---------------------------------------|-----------------------------------------------------------|-------|
| Catástrofe local                      | 7 días hábiles posterior a la<br>ocurrencia del problema  |       |
| Perdida del computador                | 5 días hábiles posterior a la<br>ocurrencia del problema  | solic |
| Falla del computador                  | 10 días hábiles posterior a la<br>ocurrencia del problema | asist |
| Imposibilidad de ocupar<br>computador | Antes del inicio del curso                                | retrc |
| Falla de lector biométricos           | 10 días hábiles posterior a la<br>ocurrencia del problema | por   |
|                                       |                                                           | - con |

Recuerde, revisar la resol. 1549, del año 2021, para verificar los respaldos necesarios por cada contingencia. Plazos para solicitar asistencia retroactiva por contingencias

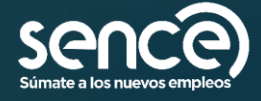

**FRANQUICIA TRIBUTARIA** de Capacitación

# ¿Qué no se considera problema?

| Curso no se<br>descarga en<br>aplicación de<br>escritorio     | No se descargan<br>los asistentes al<br>curso                           | No recor<br>clav                           | noce la<br>ve                         | No hay i<br>el lugar               | internet en<br>del curso                  | Huella no<br>reconocida por<br>lector biometrico            |
|---------------------------------------------------------------|-------------------------------------------------------------------------|--------------------------------------------|---------------------------------------|------------------------------------|-------------------------------------------|-------------------------------------------------------------|
| Facilitador no cierra<br>sesión, se hace<br>cierre automático | Facilitador no cierra<br>sesión, sesión<br>abierta por más de<br>un día | Reinici<br>compu<br>mientras l<br>sesion c | o del<br>Itador<br>hay una<br>Ibierta | Cor<br>enrolam<br>mar<br>asis      | nfundir<br>niento con<br>rca de<br>tencia | Trabajador no<br>marca el ingreso<br>despues de un<br>break |
|                                                               | Facilitado<br>su entrada<br>a la h<br>comuni                            | r marca<br>posterior<br>iora<br>icada      | Facilitad<br>su entrad<br>consecut    | or marca<br>a y salida<br>ivamente |                                           |                                                             |

FRANQUICIA

de Capacitación

#### Como generar una SAR: sesión existente.

Si la solicitud se quiere realizar sobre una sesión que se visualiza en el portal, se ingresa desde la opción de la misma.

Utilizando el botón de manito en la botonera relacionada a la fecha deseada.

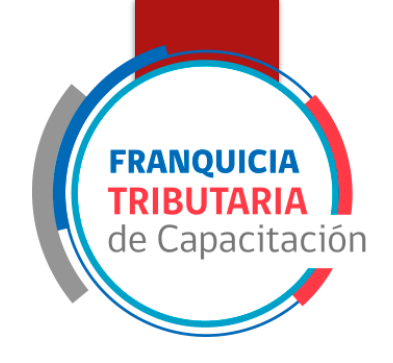

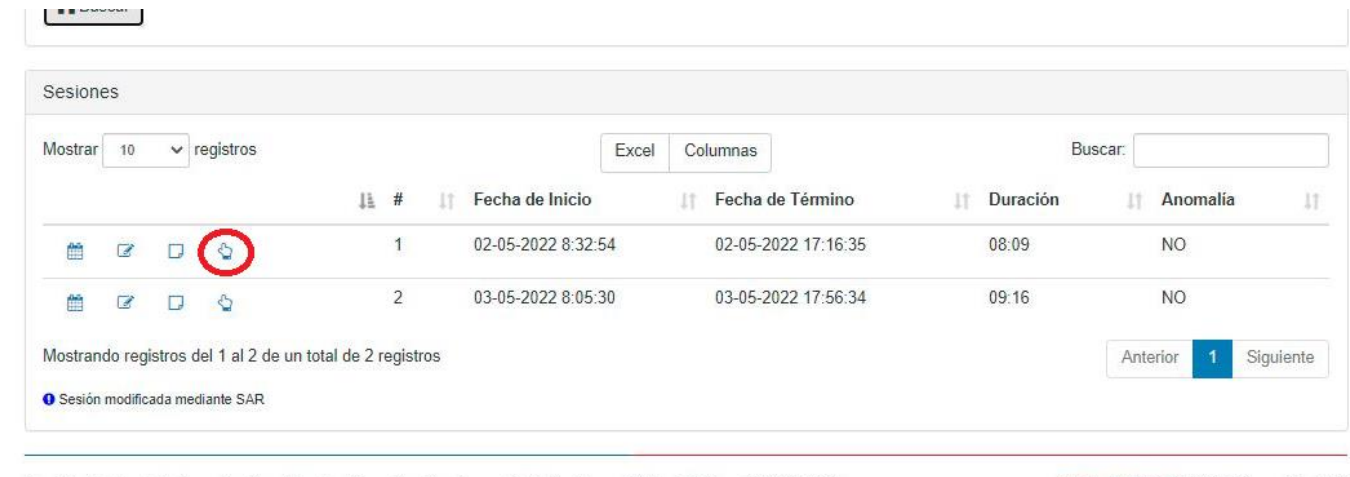

Servicio Nacional de Capacitación y Empleo Dirección: Huerfanos 1273, Santiago - Chile - Teléfono 800 80 10 30

HTML 5 | CSS 3 | SIGECA versión 1.5.5

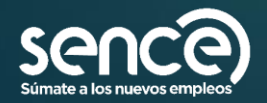

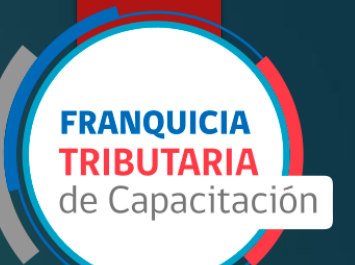

| Sesión                                                                 |                                                                                   |                  |                   |          | ٠   |
|------------------------------------------------------------------------|-----------------------------------------------------------------------------------|------------------|-------------------|----------|-----|
| Fecha de Inicio:                                                       |                                                                                   |                  | Fecha de Término: |          |     |
| 27-05-2022                                                             | 12:18:44                                                                          | *                | 27-05-2022        | 13:18:44 | *   |
| Notivos                                                                |                                                                                   |                  | 1                 |          |     |
| Seleccione                                                             |                                                                                   |                  |                   |          | ~ * |
| Archivo 1:                                                             |                                                                                   |                  |                   |          |     |
| Archivo 1:<br>Seleccionar archivo<br>Archivo 2:                        | Ninguno archivo selec.                                                            |                  |                   |          |     |
| Archivo 1:<br>Seleccionar archivo<br>Archivo 2:<br>Seleccionar archivo | Ninguno archivo selec.<br>Ninguno archivo selec.                                  |                  |                   |          |     |
| Archivo 1:<br>Seleccionar archivo<br>Archivo 2:<br>Seleccionar archivo | Ninguno archivo selec.<br>Ninguno archivo selec.<br>Formato permitido: PDF, con o | un peso máximo d | e 5 megas         |          |     |

# SAR: sesión ya registrada

REVISAR LOS HORARIOS DE INICIO Y TERMINO DE LA CLASE.

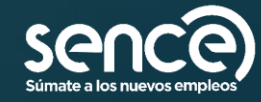

| olicitud de Asisten                                      | cia Retroactiva            |                      |                   |          |     |
|----------------------------------------------------------|----------------------------|----------------------|-------------------|----------|-----|
| Sesión                                                   |                            |                      |                   |          | •   |
| Fecha de Inicio:                                         |                            |                      | Fecha de Término: |          |     |
| 27-05-2022                                               | 12:18:44                   | *                    | 27-05-2022        | 13:18:44 | *   |
| Motivos                                                  |                            |                      |                   |          |     |
| Seleccione                                               |                            |                      |                   |          | ~ * |
| Seleccionar archivo<br>Archivo 2:<br>Seleccionar archivo | Ninguno archivo selec.     |                      |                   |          |     |
|                                                          | Formato permitido: PDF, co | on un peso máximo de | e 5 megas         |          |     |
|                                                          |                            |                      |                   |          |     |
| Asistencia                                               |                            |                      |                   |          | +   |

# SAR: sesión ya registrada

SUBIR MEDIOS DE PRUEBA DEPENDIENDO DEL CASO

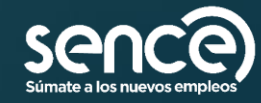

FRANQUICIA TRIBUTARIA

de Capacitación

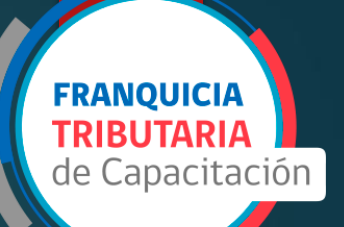

# SAR: sesión ya registrada

SELECCIONAR PARTICIPANTE

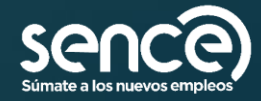

| strar 10 | ✓ registros |            | Excel Co    | olumnas |    | Buscar:             |              |        |
|----------|-------------|------------|-------------|---------|----|---------------------|--------------|--------|
| <u>↓</u> | .⊥† Tipo    | ⊥† Rut     | 11 Nomb     | ore     | 11 | Entrada             | Salida       | i      |
| 1        | Ρ           | 12345678-9 | Bruno       | Diaz    |    | 02-05-2022 15:27:41 | 02-05-2022 1 | 5:27:4 |
| 2        | Ρ           |            | l<br>(      |         | )A | 02-05-2022 8:41:56  | 02-05-2022 1 | 5:23:1 |
| 3        | F           |            | C<br>F<br>F | 3       | 0  | 02-05-2022 8:32:47  | 02-05-2022 1 | 2:00:5 |
| 4        | F           |            | (<br>F      |         |    | 02-05-2022 12:34:59 | 02-05-2022 1 | 7:16:2 |

# SAR: sesión ya registrada

#### MODIFICAR HORARIO SEGÚN CORRESPONDA:

Recordar que solo se puede modificar dentro de los horarios ingresado en los medios de prueba y de los margénes de la clase.

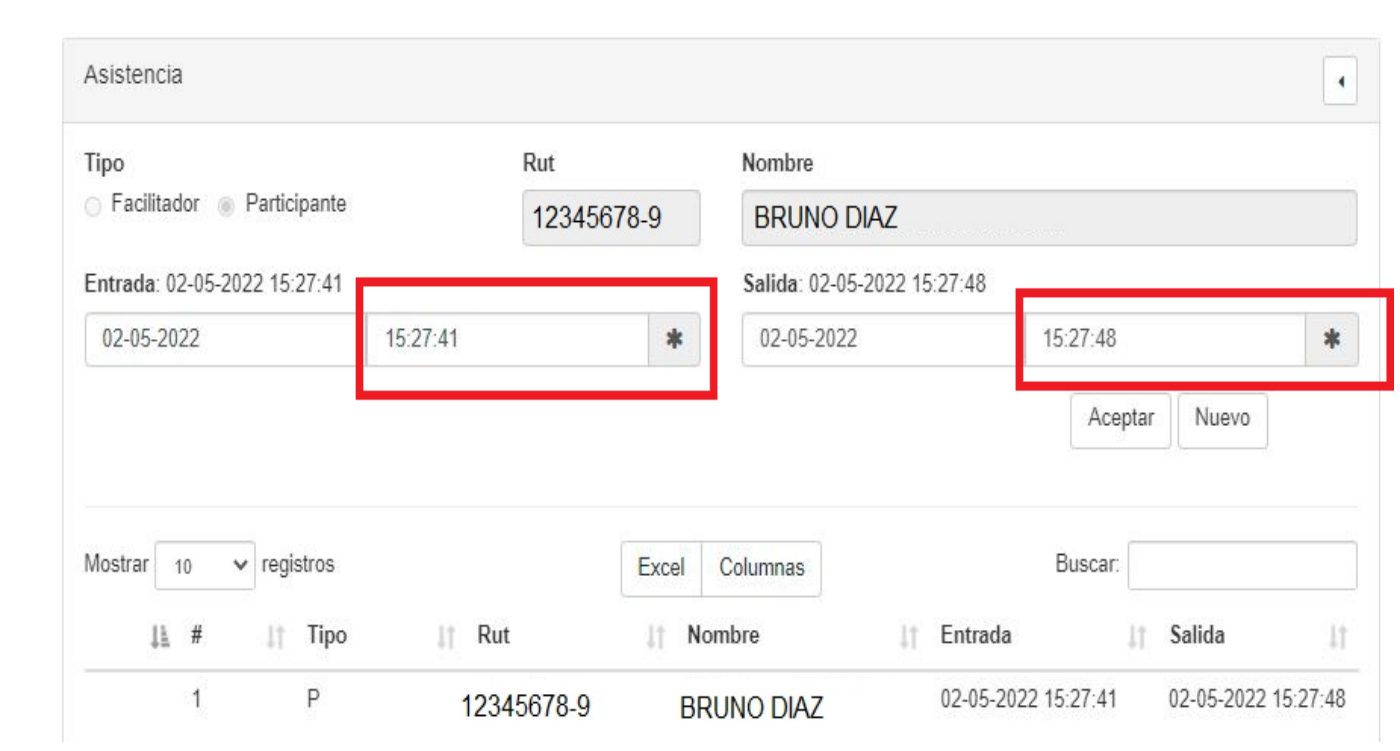

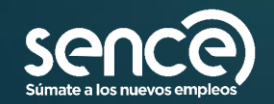

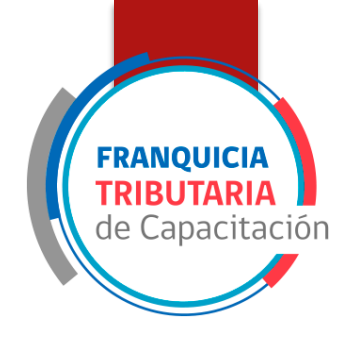

# SAR: sesión ya registrada

- PRESIONAR ACEPTAR PARA AGREGAR PARTICIPANTE
- > CON EL BOTÓN NUEVO SE PUEDE AGREGAR MÁS DE UN PARTICIPANTE, SIEMPRE CUANDO EXISTA LA ASISTENCIA REGISTRADA EN SIGECA (PLATAFORMA WEB DEL LCE), COMO POR EJEMPLO ERROR EN EL CURSO EN QUE FUE REGISTRADO

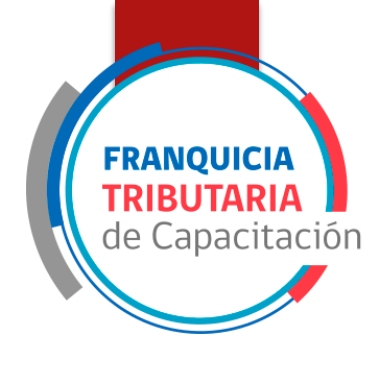

| npo                                                                        |          | Rut        | Nombre      |                  |          |   |
|----------------------------------------------------------------------------|----------|------------|-------------|------------------|----------|---|
| <ul> <li>Facilitador          <ul> <li>Participante</li> </ul> </li> </ul> |          | 12345678-9 | BRUNC       | DIAZ             |          |   |
| Entrada: 02-05-2022 15:27:41                                               |          |            | Salida: 02- | 05-2022 15:27:48 |          |   |
| 02-05-2022                                                                 | 15:27:41 | 2          | 02-05-20    | 22               | 15:27:48 | 3 |
|                                                                            |          |            |             |                  |          |   |
| Nostrar 10 🗸 registros                                                     |          | Exce       | el Columnas |                  | Buscar:  |   |

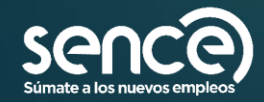

# SAR: sesión ya registrada

LA SOLICITUD SOLO SE ENVÍA SI SE PRESIONA ENVIAR, Y SIEMPRE Y CUANDO HAYA COMPLETADO LOS CAMPOS OBLIGATORIOS DEL FORMULARIO

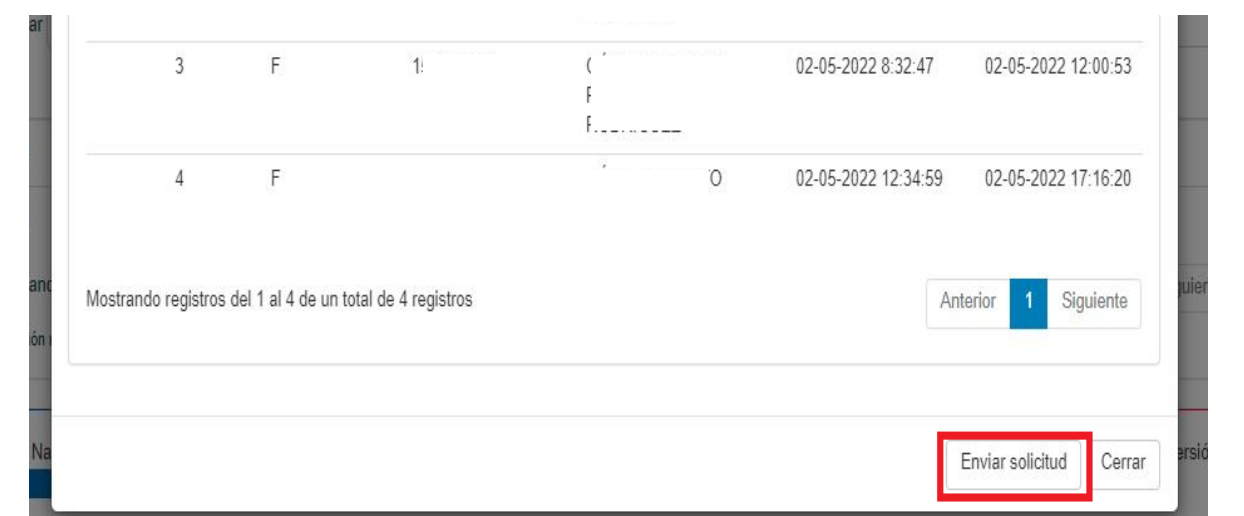

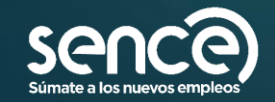

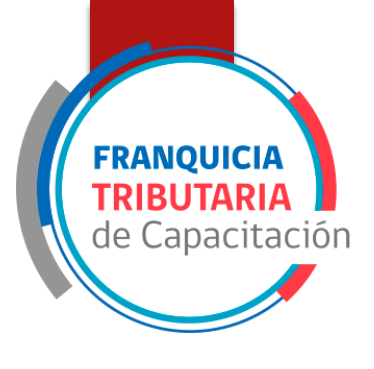

# Como generar SAR: sesión no existentes

| senco                                                       |                                                                                          |                                                                            |                                    | Paloma San Martín - CAPACITADOR - ADMINISTRADOR NACIONAL | Salir |
|-------------------------------------------------------------|------------------------------------------------------------------------------------------|----------------------------------------------------------------------------|------------------------------------|----------------------------------------------------------|-------|
| Cursos - Asistencia                                         | a Retroactiva <del>-</del>                                                               | Perfiles Descargas                                                         |                                    |                                                          |       |
| Búsqueda de                                                 | Sesiones                                                                                 |                                                                            |                                    |                                                          |       |
| Código del (<br>Nombre del (<br>Línea de Capacit<br>R<br>Co | Curso 6159688<br>Curso Familiariz<br>ación Franquici<br>egión Región D<br>muna Valparais | tación Con Mercancías Peligrosas, Niv<br>a Tributaria<br>e Valparaíso<br>o | el 1                               |                                                          |       |
| Detalles del curso                                          | Descargar Re                                                                             | eporte de Asistencia Sesión de Asis                                        | stencia Retroactiva                |                                                          |       |
| Búsqueda de Ses                                             | iones                                                                                    |                                                                            |                                    | 4                                                        |       |
| Fecha de Inicio                                             |                                                                                          | Rut Usuario(a)                                                             | Nombre Usuario(a)                  |                                                          |       |
| A Buscar                                                    |                                                                                          |                                                                            |                                    |                                                          |       |
| Servicio Nacional de Ci                                     | apacitación y Empl                                                                       | leo Dirección: Huerfanos 1273, Santiag                                     | go - Chile - Teléfono 800 80 10 30 | HTML 5   CSS 3   SIGECA versión 1.5                      | .5    |

Hay instancias donde el registro de una sesión, se ve reflejado en SIRA, pero no se ve reflejado en la plataforma web del LCE.

FRANQUICIA

de Capacitación

Para poder hacer una solicitud sobre un "día nuevo" la solicitud se realiza presionando el botón remarcado.

El procedimiento es prácticamente el mismo, solo que se debe seleccionar el día a "crear", adjuntar los medios de prueba dependiendo del caso y enviar, acorde los errores tipificados en la Resol. Nº1549, del año 2021.

#### GCA

Sistema de gestión de acreditación.

El Participante será Franquiciable siempre y cuando alcancé un 75% de asistencia.

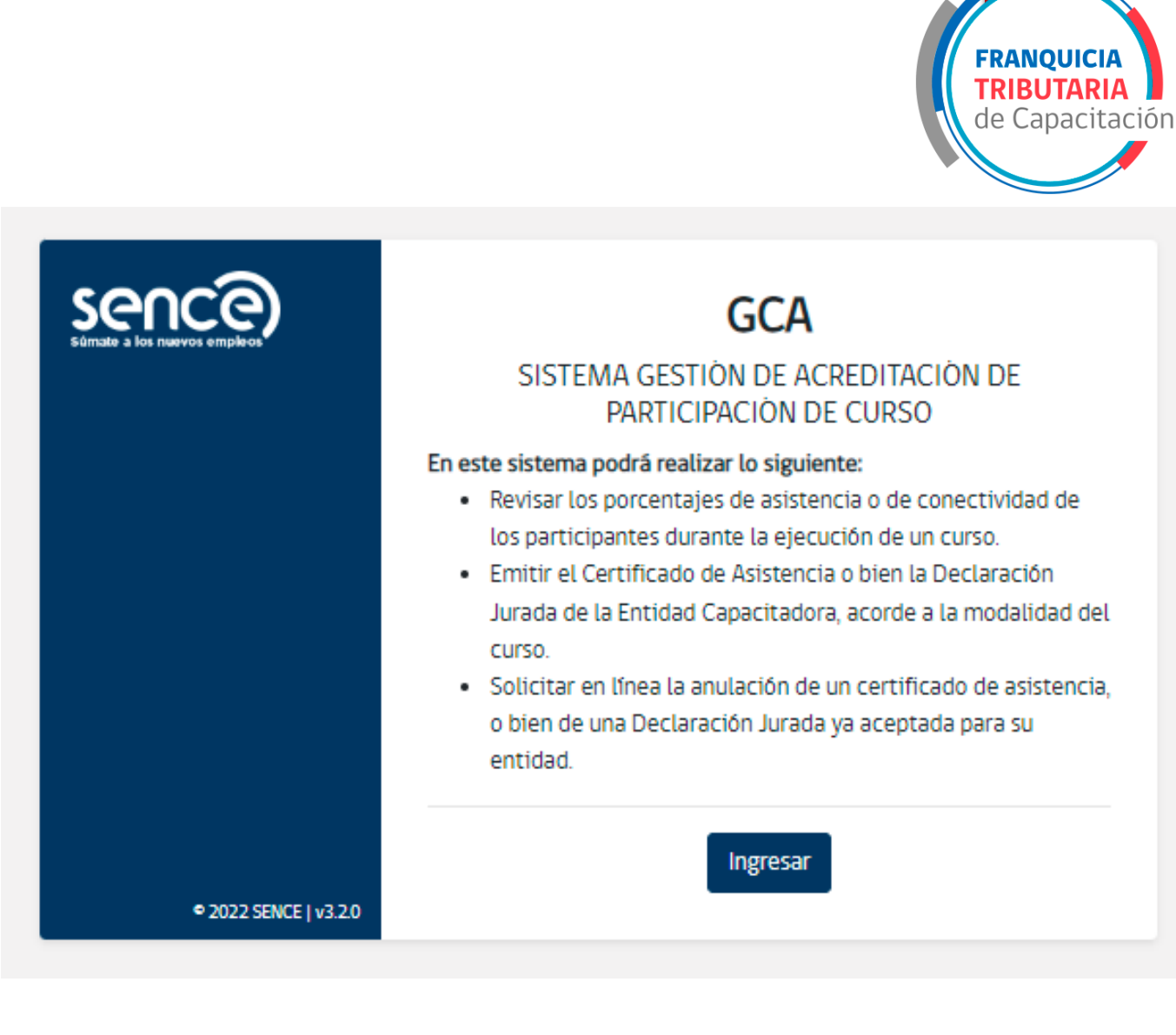

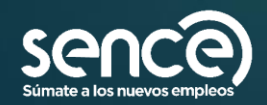

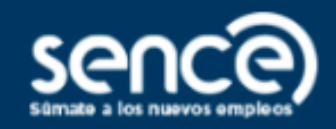

#### Volver

Para ingresar a los sistemas SENCE tienes dos opciones...

1. Utilizar mi clave única.

🕲 ClaveÚnica

#### Sólo para usuarios ciudadanos.

#### 2. Utilizar mi clave SENCE.

|                     | 2 Ciudadano •                            |
|---------------------|------------------------------------------|
|                     | RUT Usuario                              |
|                     | Clave SENCE                              |
| 6 2020 SENCE 1, 200 | ¿Como Obtengo o Recupero mi Clave SENCE? |

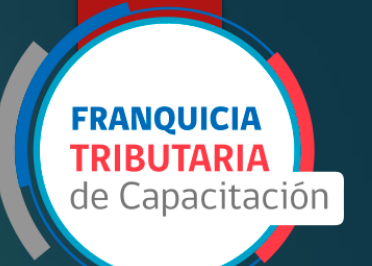

#### INGRESO A LA PLATAFORMA

Debe contar previamente con perfil en su entidad para poder acceder

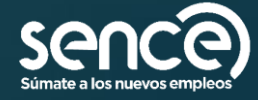

### SELECCIÓN DE PERFIL

Mantener seleccionado la opción "Emitir Certificado de Asistencia" correspondiente CURSOS C presenciales.

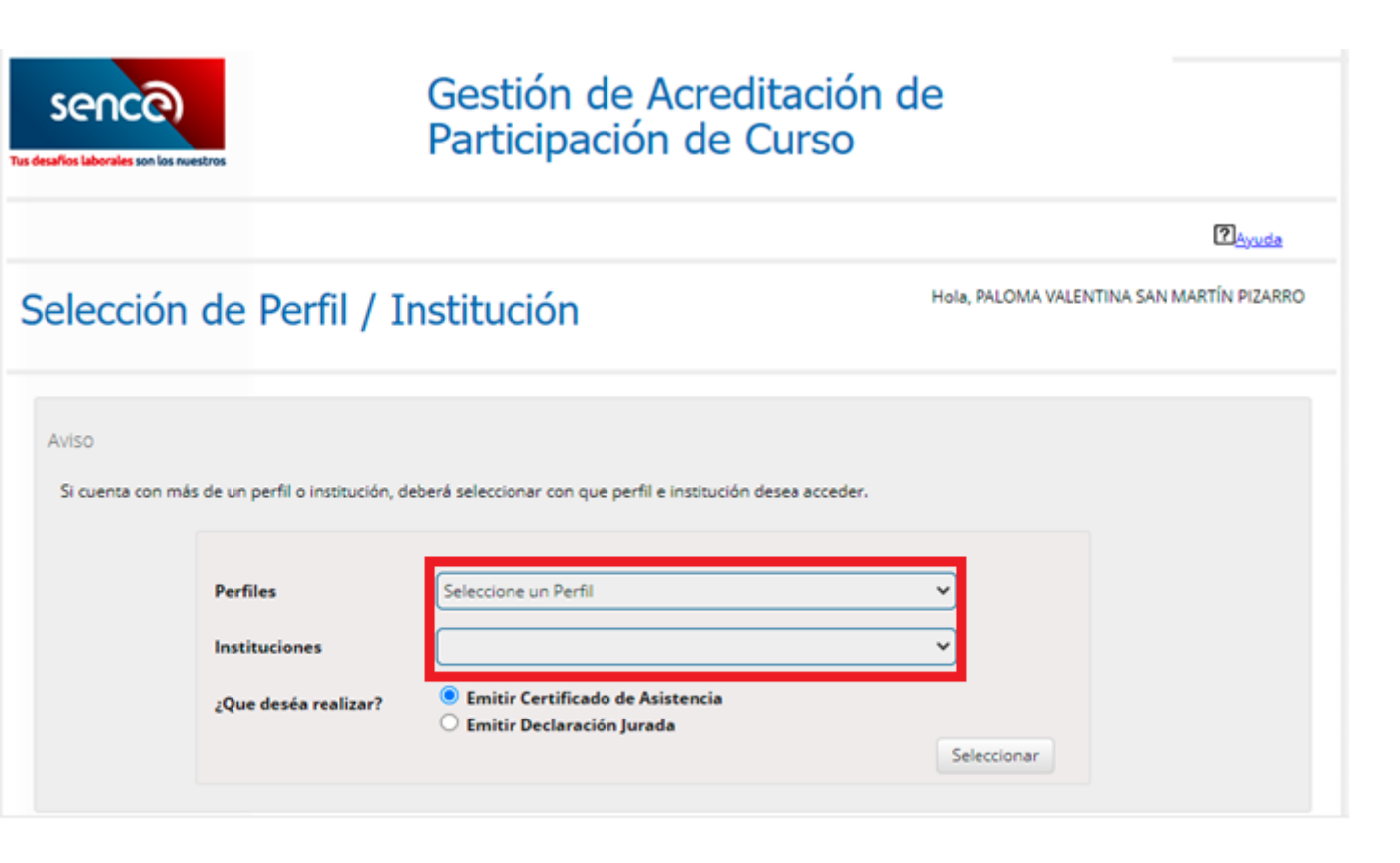

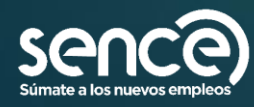

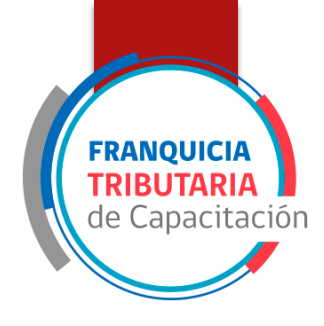

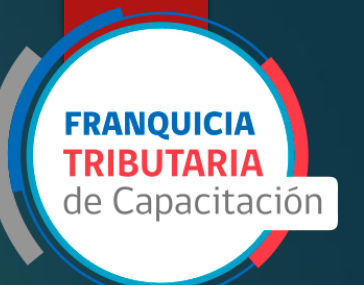

| ursos                                                                                                    | Hola,<br>CAPACITADOR - ADMINISTRADOR NACIONAL                                |
|----------------------------------------------------------------------------------------------------|------------------------------------------------------------------------------|
| Certificados Liquidados<br>Ir a Monitor de Certificados Liquidados.                                                                                                    | Monitor de Certificados Liquidados                                           |
| Seleccione Tipo de Búsqueda (Se debe seleccionar el tipo de búsque<br>Línea de Capacitación (*)<br>Elija Línea de Capacitación *<br>Criterio (*)<br>Elija un criterio *<br>(*) Campos Obligatorios | eda por los distintos criterios Pre-Definidos) Buscar Limpiar                |
| vicio Nacional de Capacitación y Empleo Dirección: Huerfanos 1273, Santi                                                                                                    | ago - Chile - Teléfono 800 80 10 30 HTML 5   <u>CSS 3</u>   GCA versión 3.1. |

# Búsqueda de curso

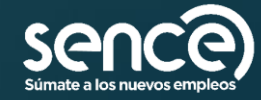

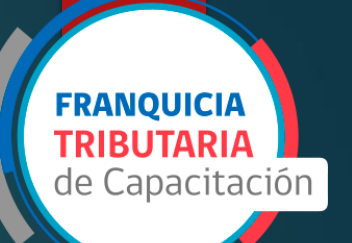

| Búsqueda rea                     | alizada por       | el criterio     | Curso                   |                                                                    |                   |                     |                 |     |                  |        |                        |
|----------------------------------|-------------------|-----------------|-------------------------|--------------------------------------------------------------------|-------------------|---------------------|-----------------|-----|------------------|--------|------------------------|
| Leyenda                          | Listado d         | le Cursos S     | SENCE                   |                                                                    |                   |                     |                 |     |                  |        |                        |
| G                                | Cócigo 🔶<br>Curso | Cócigo<br>SENCE |                         |                                                                    | Programa          | Hora<br>Acréditadas | Fecha<br>Inicio | ÷   | Fecha<br>Término |        | Ver Estado             |
| Certificado<br>Emitido           | 5912076           | 1237984466      | Herra<br>Finan<br>Espec | mientas De Contabilidad Y<br>zas En La Gestión Para No<br>ialistas | limpulse persones | 57 Hrs              | 18-03-2020      |     | 30-04-2020       |        | PENDIENTE              |
|                                  | <c (="" )=""></c> | >> Ir a página  | 1 🔻                     |                                                                    |                   |                     |                 |     | Mos              | tranck | o registros 1 a 1 de 1 |
| Pendiente de<br>Emitir           |                   |                 |                         |                                                                    |                   |                     |                 |     |                  |        |                        |
|                                  |                   |                 |                         |                                                                    |                   |                     |                 |     |                  |        |                        |
| Certificado<br>Pendiente de      |                   |                 |                         |                                                                    |                   |                     |                 |     |                  |        |                        |
| Validación                       |                   |                 |                         |                                                                    |                   |                     |                 |     |                  |        |                        |
|                                  |                   |                 |                         |                                                                    |                   |                     |                 |     |                  |        |                        |
| Aprobado para<br>su Re-Emisión   |                   |                 |                         |                                                                    |                   |                     |                 |     |                  |        |                        |
| •                                |                   |                 |                         |                                                                    |                   |                     |                 |     |                  |        |                        |
| Certificado                      |                   |                 |                         |                                                                    |                   |                     |                 |     |                  |        |                        |
| Rechazado<br>para Re-<br>Emisión |                   |                 |                         |                                                                    |                   |                     |                 |     |                  |        |                        |
|                                  |                   |                 |                         |                                                                    |                   |                     | _               |     |                  |        |                        |
|                                  |                   |                 |                         |                                                                    |                   |                     |                 | Cer | таг              |        | Exportar a Excel       |

## Visualización de curso

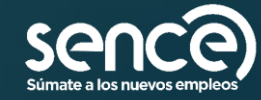

### Visualización de curso

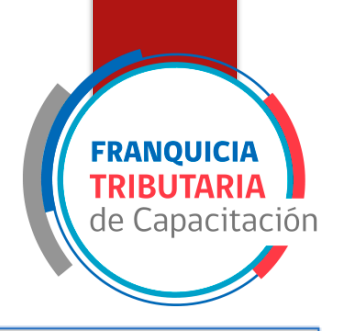

#### Búsqueda realizada por el criterio : Curso

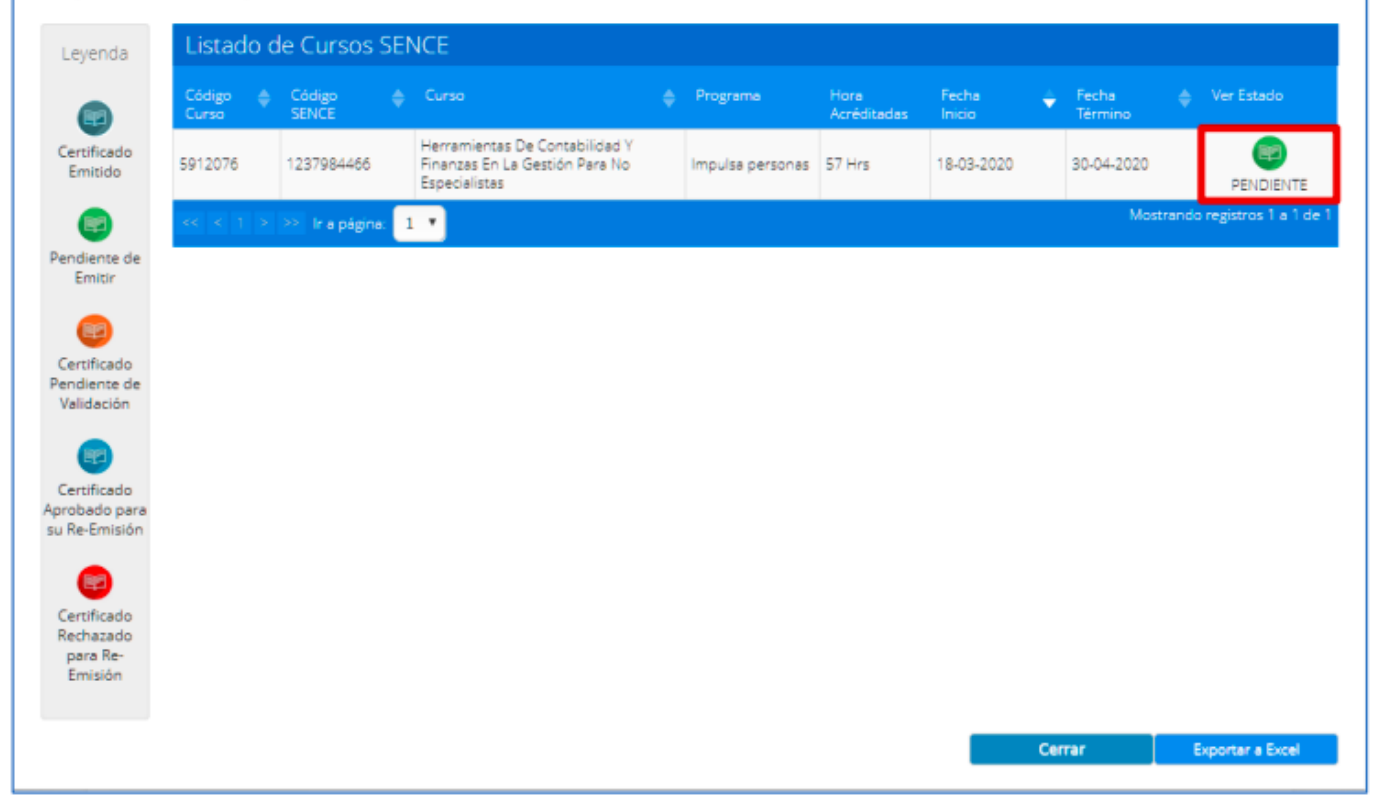

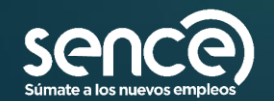

#### FRANQUICIA TRIBUTARIA de Capacitación

## % de asistencia

- El botón lupa es para revisar la información de los participantes del curso.
- Considerar que el porcentaje representa las horas que el participante ha estado en el curso con respecto a las horas totales.
- El total de las horas ejecutadas queda plasmado por la permanencia del o los facilitadores.

| Código Curso<br>5912076<br>Línea de Capacitación<br>Impulsa personas<br>Fecha Inicio<br>18/03/2020<br>Horas Acreditadas<br>57 | Código SENCE<br>1237984466<br>Tipo de Actividad<br>Actividad dentro del año<br>calendario<br>Fecha Termino<br>30/04/2020<br>Cupos<br>30 | Curso<br>Región<br>Empresa<br>OTEC<br>OTIC<br>Acción Relat<br>Consolidado | Herramientas De Contabilidad Y Fini<br>Gestión Para No Especialistas<br>Región Metropolitana<br>CONSTRUCTORA ASFALCURA SPA (7<br>Pontificia Universidad Catolica De C<br>0)<br>Corporación De Capacitación De La<br>(70.2 .8 -K) | 6.2 .6 -4)<br>hile (81.6 .9 -<br>Construcción |
|----------------------------------------------------------------------------------------------------|----------------------------------------------------------------------------------------------------|---------------------------------------------------------------------------|----------------------------------------------------------------------------------------------------|-----------------------------------------------|
| Estado Certificado                                                                                                    | PENDIENTE                                                                                                    |                                                                           |                                                                                                    |                                               |
| istado de Participantes                                                                                                    |                                                                                                    |                                                                           |                                                                                                    |                                               |
| ut Participante.                                                                                                    | Nombre Participante                                                                                                    |                                                                           | Porcentaje Asistencia                                                                                                    |                                               |
|                                                                                                    |                                                                                                    |                                                                           |                                                                                                    |                                               |

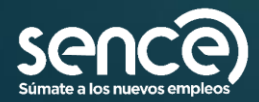

#### GCA: Asistencia en porcentajes

- El Sistema muestra el horario del facilitador a la izquierda y del participante a la derecha.
- Si el participante entra antes que el facilitador Sistema marcará el horario del facilitaddor como ingreso, siempre y cuando se encuentre en un rango no superior a una hora.

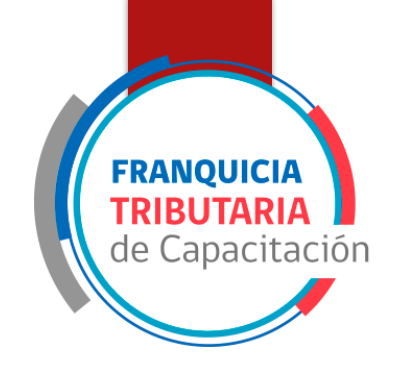

| Registro  | o de Asistencia    | l libro    | Re<br>de ( | gistro faci<br>Iase Elect | litad<br>ròn | lor<br>ico      | Registro    | o participa | nte    |                          | 1      |
|-----------|--------------------|------------|------------|---------------------------|--------------|-----------------|-------------|-------------|--------|--------------------------|--------|
| Fecha 🔶   | Facilitador        | Inicio Se  | ión -      | Fin Sesión                |              | Duración Sesión | Hora Inicio | Hora Fin    |        | Duración<br>Participante |        |
| 020-03-23 | DOMINGO<br>IBÁÑEZ  | 14:00:00   |            | 18:00:00                  |              | 04:00:00        | 14:00:00    | 18.00.00    |        | 04:00:00                 |        |
| 020-03-24 | MARCOS<br>AVILÉS   | 20:02:28   |            | 23:59:59                  |              | 03:57:31        | 20.02.28    | 23.59.59    |        | 03.57.31                 |        |
|           | 🔹 🖂 Ir a página. 🚺 | • Registro | por pá     | gina: 100 🔻               |              |                 |             | •           | Mostra | ndo registros 1 a        | 2 de i |

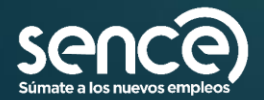

### Y si existe una asistencia no reflejada en gca

Si una sesión esta presente en SIGECA y no en GCA, se puede generar una solicitud de asistencia retroactiva, siempre y cuando este normado en la Resol. 1549, del año 2021

FRANOUICIA

le Capacitació

Esta será sometida a evaluación, lo cual puede resultar aprobada o rechazada

Si la solicitud fue rechazada y se quiere corregir, se debe subir otra con las correcciones

| stado de Partici              | pantes                      |             | Hola,<br>CAPACITADOR - ADMINI<br>Pontificia Universidad C | STRADOR NACIONA<br>atolica De Chile |
|-------------------------------|-----------------------------|-------------|-----------------------------------------------------------|-------------------------------------|
| ▼ Datos del Curso SENCE       |                             |             |                                                           |                                     |
| Datos del Curso SENCE         |                             |             |                                                           |                                     |
| Código Curso                  | Código SENCE                | Curso       | Edición y tratamiento de imágenes di<br>Photoshop         | gitales con                         |
| Línea de Capacitación         | Tipo de Actividad           | Región      | Región Metropolitana                                      |                                     |
| impulsa personas              | Actividad dentro del año    | Empresa     | Electrocom S.A. (96.3 .0 -6)                              |                                     |
| Fecha Inicio                  | calendario<br>Fecha Termino | OTEC        | Pontificia Universidad Catolica De Ch<br>0)               | ile (81.6 .9 -                      |
| Horas Acreditadas             | 30/03/2020                  | OTIC        | Electrocom S.A. (96.3 .0 -6)                              |                                     |
| 30                            | Cupos                       |             |                                                           |                                     |
|                               | 30                          | Consolidado | tionada                                                   |                                     |
| Estado Certificado            | PENDIENTE                   |             |                                                           |                                     |
| Listado de Participante:      | S                           |             | Porcentaje Asistencia                                     | ÷                                   |
|                               |                             |             |                                                           | 0                                   |
| 11.7 .5 .8                    | MYRIAM FABIOLA CARDEM       | IL CERDA    | 33 %                                                      | Ver                                 |
| <<  <   > >> Ir a página: 1 • | Registros por página: 10 🔹  |             | Mostre                                                    | ndo registros 1 a 1 d               |
|                               |                             |             | Descargar Asistencia Total                                | Generar Certificado                 |

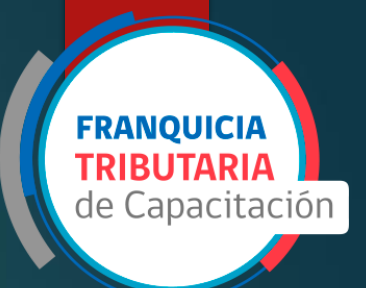

# Generación de certificado

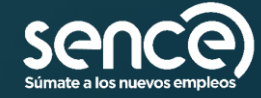

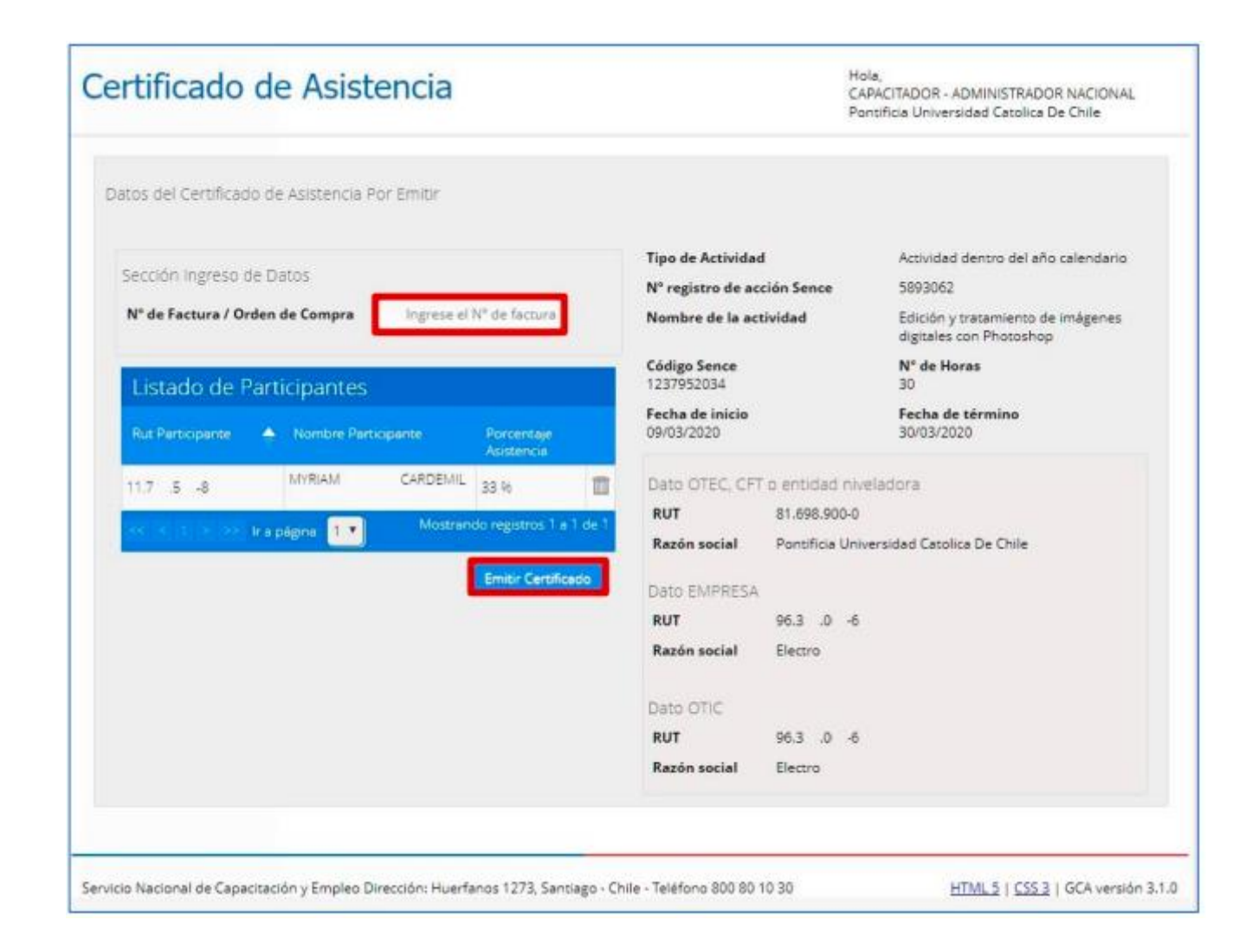

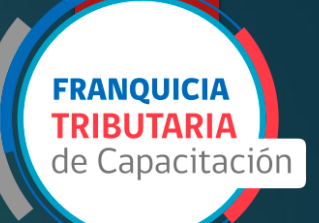

# Emisión de certificado

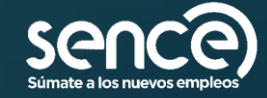

| latos de la persona quien a                                            | acepta el certificado a emitir                                                                                                    |
|------------------------------------------------------------------------|----------------------------------------------------------------------------------------------------|
| Una vez que emita el cer<br>asistencia antes de acepta<br>posteriores. | tificado no podrá volver a emitirio, por lo tanto se solicita verificar la información contenida en el certificado e<br>Irlo. Al presionar el botón "Acepto emitir el certificado", el curso se cerrará por lo cual no podrá realizar cambi |
|                                                                        | DATOS IMPORTANTE DE VALIDAR                                                                                                    |
|                                                                        | Nº de factura / Orden de Compra : 1                                                                                                    |
|                                                                        | Nombré del Emisor del Certificado<br>HÉCTOR OLIVA                                                                                                    |
|                                                                        | Rut del Emisor del Certificado<br>18.0 (1.5) (-0)                                                                                                    |
|                                                                        | NOTA: Antes de emitir el certificado asegúrese de haber finalizado el<br>curso e informado la asistencia, así como las actividades de este.                                                                                                 |
|                                                                        | Acepto emitir el certificado                                                                                                    |

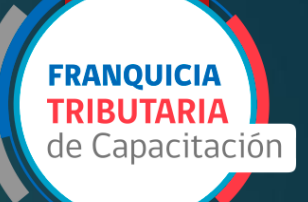

# Emisión de certificado

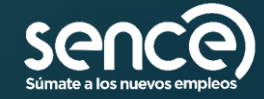

# Recomendaciones por sistema

#### SIRA

Probar el Pc donde se registrará la asistencia del curso, y el huellero antes de la clase.

Descargar clase y participantes con antelación.

Ingresar a la clase acorde a como fue comunicado el curso.

Ingresar las actividades del curso.

Informar asistencia oportunamente.

En caso de cierre inesperado del programa, la clase se puede recuperar. (véase liberar sesión, guía de suo)

Revisar validez de la huella al día siguiente en SIGECA

#### SIGECA

Revisar periódicamente las asistencias y estado de las huellas de los participantes.

Revisar oportunamente las fechas ingresadas.

Subir solicitudes adjuntando las evidencias indicadas en la Resol. 1549, del año 2021.

Comparar la información entre sistemas.

Revisar y respetar plazos de emisión de SAR.

Ingresar las actividades y evaluaciones del curso

#### GCA

Comparar minuciosamente la información de entrada y salida de facilitador y participantes del curso.

Revisar información del curso.

Revisar porcentajes, recordando que es una representación de las horas en clase y no de las sesiones cumplidas.

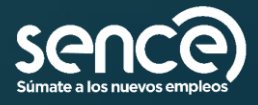

**FRANQUICIA TRIBUTARIA** de Capacitación

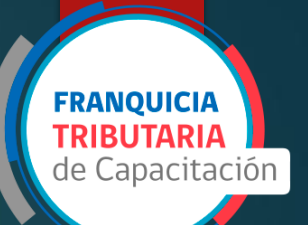

# Recomendaciones generales

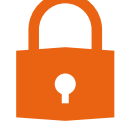

Mantener clave única correctamente

Revisar en caso de dudas

las guías de uso de

sistemas disponibles en la

página web del SENCE.

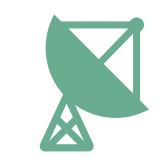

Enviar dudas por los canales correspondientes.

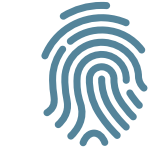

Revisar al día siguiente de la clase el estado de huella.

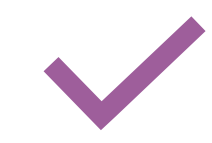

Consolidar cursos